# Mascot Daemon 3.0 取扱説明書

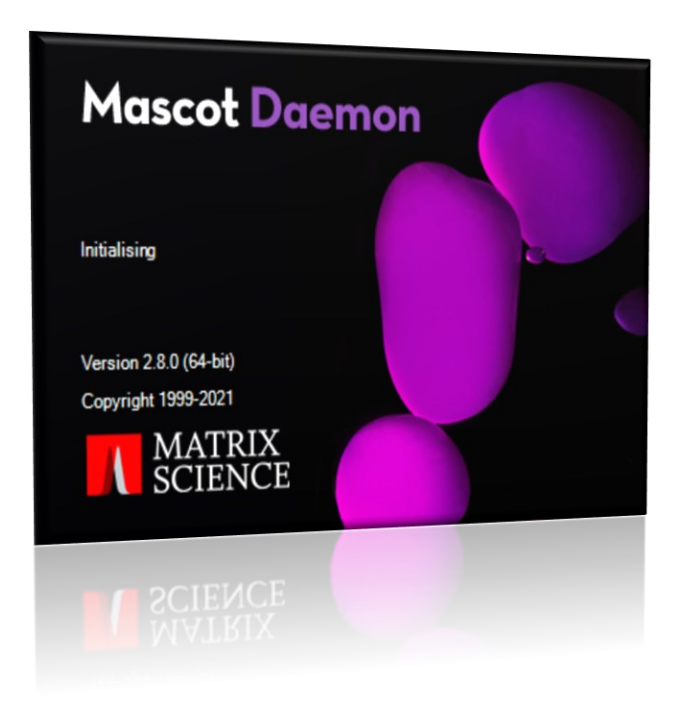

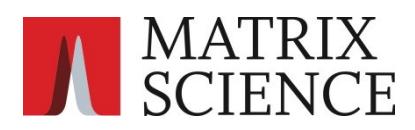

| 目次                                  |          |
|-------------------------------------|----------|
| 1 概要                                | 3        |
| 1.1 タスク                             | 3        |
| 1.2 フィルタプログラム(Data Import Filters)  | ••••• 3  |
| 1.3 運用形態                            | ••••• 4  |
| 1.4 他のプログラムとの連携                     | ••••• 4  |
| 2 インストールと環境設定                       | ••••• 5  |
| 2.1 動作環境                            | ••••• 5  |
| 2.2 新規インストール                        | ••••• 5  |
| 2.3 アップグレード                         | ••••• 7  |
| 2.4 変換プログラム :ProteoWizard のインストール方法 | ••••• 9  |
| 2.5 ライセンスの使用許諾                      | ••••• 10 |
| 2.6 アンインストール                        | ••••• 10 |
| 3 チュートリアル                           | 11       |
| 3.1 Mascot Daemon の起動               | ••••• 11 |
| 3.2 検索条件ファイルの作成                     | ••••• 12 |
| 3.3 タスクの作成と実行                       | ••••• 13 |
| 3.4 検索結果の表示                         | ••••• 15 |
| 4 リファレンス                            | 16       |
| 4.1 メニュー                            | •••••16  |
| 4.2 [Preferences]ダイアログ              | •••••17  |
| 4.3 [Parameter Editor]タブ            | •••••19  |
| 4.4 [Task Editor]タブ                 | •••••23  |
| 4.5 [Event Log]タブ                   | 30       |
| 4.6 [Status]タブ                      | •••••31  |
| 5 補足                                | 32       |
| 5.1 Mascot Daemon Engine を          |          |
| Windows のサービスとして動かす方法               | ••••• 32 |
| 5.2 タスク・データベース                      | ••••• 32 |
| 5.3 Stop Masses リスト                 | ••••• 33 |

### 1 概要

Mascot Daemon は Mascot 検索プロセスの自動化を支援する、Mascot Server のクライアントソフトウエアです。次の動作 モードをサポートしています。

- (1) バッチ・モード(Batch)
   複数の質量データファイルに対して逐一 Mascot 検索を実行します。検索開始日時や、task 間で順序よく実行させるように指定することもできます。
- (2) リアルタイムモニター・モード(Real-time monitor)
   指定したフォルダ(ローカルあるいはネットワーク上)を監視し、そのフォルダ内に新たに作成された質量データファイルを取得して、Mascot 検索を実行します。
- (3) フォローアップ・モード(Follow-up) 検索結果のスコアあるいは期待値が、あらかじめ指定したそれらの数値に達しなかった場合、別の検索条件を使って自動的 に再検索を実行します。定期的に更新される配列データベースに対して自動的に再検索を実行させることもできます。

### 1.1 タスク

Mascot Daemon は検索を「タスク」単位で管理します。タスクは次の6つの情報で構成されています。

- (1) タスク名
- (2) 検索条件 (検索条件ファイル「\*.par」ファイルとして前もって作成)
- (3) 質量データファイル (生の質量データファイルの場合はフィルタプログラムを指定)
- (4) 検索の実行時期
- (5) 再検索条件 (Follow-up の条件)
- (6) 外部プログラムの起動 (検索結果の Auto-export 機能、External processes 機能のサポート)

タスクは4つの状態(実行中:Running、中断:Paused、完了:Completed、キャンセル:Canceled)で表現されています。Paused タスクは再実行(Resume)することができます。Paused タスクと Completed 状態のタスクはキャンセルまたは削除することが できます。

### 1.2 フィルタプログラム(Data Import Filters)

Mascot Daemon はテキスト形式のピークリストファイルおよび生の質量データファイルをサポートしています。テキスト形式の ピークリストファイル(たとえば MGF ファイル)は特別な処理をせずにそのまま Mascot Server に投入することができますが、raw データについては、対応するフィルタプログラムを利用してピーク抽出処理を行い、Mascot Server に投入できるピークリスト ファイル(たとえば MGF ファイル)を作成する必要があります。Mascot Daemon は Mascot Distiller および Windows のコマンド ラインで実行できるフィルタプログラムをサポートしています。

主な実行可能なプログラムは以下の通りです。

- Mascot Distiller: http://www.matrixscience.com/distiller.html 全ての質量分析計ベンダーの生の質量データファイルを処理することができます。別途ライセンスが必要です。
- (2) ProteoWizard MSConvert: http://proteowizard.sourceforge.net/downloads.shtml

さまざまな質量データフォーマットに対応しています。詳細は http://proteowizard.sourceforge.net/doc\_users.html の Supported format をご覧ください。

#### (3) Thermo ExtractMSn

Thermo Fisher Scientific 社が提供する Xcalibur RAW ファイル処理プログラムです。すでにプログラムの開発・保守は 終了しており、基本的に古い機種のデータのみ対応しています。

#### (4) AB Sciex MS Data Converter:

AB Sciex 社が提供するプログラムです。Wiff ファイルおよび TOF/TOF データファイルを処理することができます。

#### (5) その他:フィルタプログラムの追加

Windows のコマンドラインから実行できるプログラムであれば Mascot Daemon の[Data import filer]リストに追加する ことができます。詳しくは Mascot Daemon のソフトウェア内にあるヘルプ[menu の help ->Mascot Daemon Help]に て、In depth→Data Import Filters →「Adding a new filter」の項目をご覧ください。

### 1.3 運用形態

ひとつの Mascot Server に対し、複数の Mascot Daemon を利用することができます。たとえば、複数の質量分析計を お持ちの場合、それぞれの質量分析計のために用意された PC に Mascot Daemon をインストールすることもできますし、 研究者が所有する PC に Mascot Daemon をインストールし、複数の質量分析の raw ファイルを一元的に処理することも できます。

### 1.4 他のプログラムとの連携

External processes 機能を使うことにより、タスク開始前後および Mascot 検索実行前後のタイミングで外部のプログ ラムを実行することができます。詳しくは Mascot Daemon のソフトウェア内にあるヘルプ[menu の help ->Mascot Daemon Help]にて、In depth→Reference →「External Processes Dialog」の項目をご覧ください。

## 2 インストールと環境設定

### 2.1 動作環境

Mascot Daemon は、

- ・Windows 8.1 あるいは Server 2012 SP2 以上 (但し新規インストールの場合は基本的に Windows11 のみ推奨)
- ・Microsoft .NET framework 4.7.2 以上
- ・Distiller ご利用の場合、Distiller のバージョンは 2.7 以上であること

の動作環境を持った PC にインストールすることができます。Mascot Daemon は HTTP プロトコルを利用して Mascot Server と 通信しますが、弊社がインターネット上で公開している Mascot Server(http://www.matrixscience.com/cgi/)を利用する事はで きませんのでご注意ください。

### 2.2 新規インストール

Mascot Daemon をインストールする前に、Mascot Server が正しく動作していることを確認してください。また、Mascot Server と同じバージョンの Mascot Daemon をインストールしてください。インストール作業は数分で終了します。

- (1) Mascot Daemon をインストールしたい PC の Web ブラウザから Mascot 検索を実行し、Mascot Server が正しく動作する 事を確認してください。もし Mascot Server が正しく動作しない場合は、この問題を解決した後に、Mascot Daemon を インストールしてください。
- (2) Web ブラウザを起動し、Mascot Server の「Welcome」トップページ「http://ホスト名/mascot/」にアクセスしてください。
- (3)「Welcome」トップページの中程にある「Getting started」、上から 2 番目の「Mascot Daemon」リンクをクリックしてください。「Installing Mascot Daemon」ページが表示されます

#### Getting started

There are several ways to submit data to Mascot Server:

- Built-in search form Upload peak lists in MGF or mzML format
- Mascot Daemon Client application which automates the submission of data file
- Mascot Distiller Identify and quantify proteins using Mascot Server
- \* Connect your instrument data system directly to Mascot
- \* And several third-party software packages integrate with Mascot Server
- (4)項目「3.」の[daemon\_setup.exe]リンクをクリックすると Mascot Daemon のインストーラーである「daemon\_setup.exe」が ダウンロードされます。インストーラーをダブルクリックで実行すると「Setup Wizard」が起動します。表示されるダイアログ の内容に従ってインストールを進めてください。なお、Microsoft .NET framework がインストールされていない場合はそ の旨のメッセージが表示されますので、そのまま指示に従うか、あるいは次に示すリンクからダウンロードしてインストールし、 再度「daemon\_setup.exe」を実行してください。

Microsoft .NET framework 4.7.2: https://dotnet.microsoft.com/en-us/download/dotnet-framework/net472

 $\times$ 

Setup - Mascot Daemon version 2.8.0

License Agreement Please read the following important information before continuing.

Please read the following License Agreement. You must accept the terms of this agreement before continuing with the installation.

(5)使用許諾契約書をお読みいただき、同意の上「I accept the agreement」にチェックを入れて「Next」に進んで ください。

(6) Mascot Daemon をどのフォルダにインストールするか設定 してください。

- (7) デスクトップ上に Mascot Daemon のショートカットを 設置するかどうか選択してください。
- MASCOT DAEMON End-user Licence Agreement IMPORTANT - PLEASE READ CAREFULLY: This End User Licence Agreement is a legally binding contract between you (either an individual or a single entity) and Matrix Science Limited for the product identified above, which includes computer software, electronic documentation, any printed documentation, and any subsequent updates and supplements (the "Software"). • accept the agreement O I do not accept the agreement Next > Cancel Setup - Mascot Daemon version 2.8.0 × Select Destination Location Where should Mascot Daemon be installed? Setup will install Mascot Daemon into the following folder. To continue, click Next. If you would like to select a different folder, click Browse am Files¥Matrix Science¥Mascot Daemon Browse... At least 18.3 MB of free disk space is required. < Back Next > Cancel Setup - Mascot Daemon version 2.8.0  $\times$ Select Additional Tasks Which additional tasks should be performed? Select the additional tasks you would like Setup to perform while installing Mascot Daemon, then dick Next. Additional shortcuts: Create a desktop shortcut < Back Next > Cancel Setup - Mascot Daemon version 2.8.0 Х Ready to Install Setup is now ready to begin installing Mascot Daemon on your computer. Click Install to continue with the installation, or click Back if you want to review or change any settings. Destination location: C:¥Program Files¥Matrix Science¥Mascot Daemon Additional tasks: Additional shortcuts: Create a desktop shortcut < Back Install Cancel
- (8) インストール前に設定の確認が入ります。問題なければ「Install」に進んでください。

(9) インストールが終了し、[Launch Mascot Daemon]にチェック が入った状態で[Finish]ボタンを押すと、Mascot Daemon が自動的に起動し、右図に示す[Preferences]ダイアログの [Intranet]タブが表示されます。自動的に起動しない場合 は、[スタート]→ [Mascot Daemon]を選択し、Mascot Daemon を起動してください。[Mascot Server URL, up to and including cgi directory]入力欄に Mascot Server の URL(http://ホスト名/mascot/cgi/)を入力し、[Save]ボタ ンを押してください。Mascot Server との接続が確立され ると Mascot Daemon の再起動を促されますので、Mascot Daemon を再起動してください。

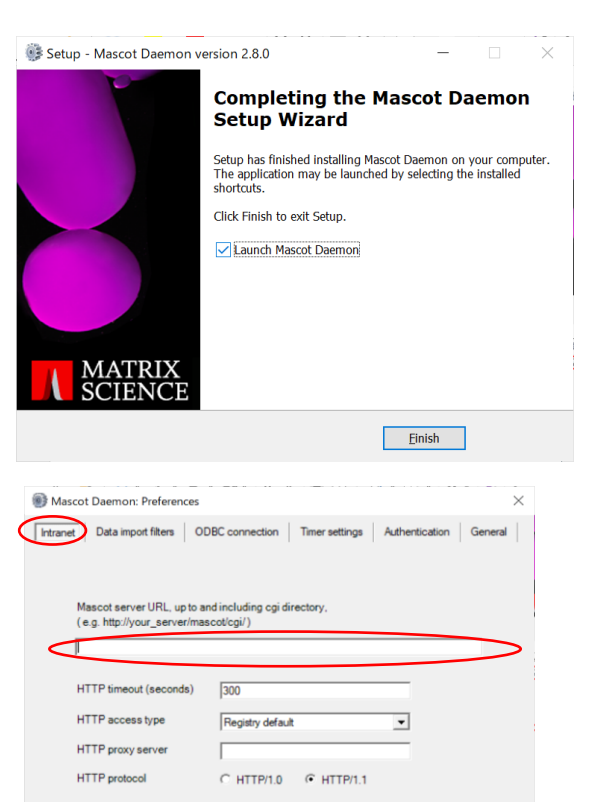

(10) Mascot Daemon を再起動すると、右図に示すウインドウが 表示されます。これで Mascot Daemon のインストール作 業は終了です

| Task Database | Status | Task | Parameter set | Data import filter | Schedule |
|---------------|--------|------|---------------|--------------------|----------|
|               |        |      |               |                    |          |
|               |        |      |               |                    |          |
|               |        |      |               |                    |          |
|               |        |      |               |                    |          |
|               |        |      |               |                    |          |
|               |        |      |               |                    |          |

Cancel

### 2.3 アップグレード

Mascot Daemon と Mascot Server は対になって動作しますので、互いに同じバージョンであることが必要です。Mascot Server をアップグレードして正しく動作することを確認した後に、Mascot Daemon のアップグレード作業を行ってください。

- 既存の Mascot Daemon が格納されている「C:¥Program Files¥Matrix Science¥Mascot Daemon」フォルダを バックアップしてください。
- (2) Windows の[スタート]→[コントロールパネル]→[プログラム]→[プログラムと機能]から既存の Mascot Daemon を アンインストールしてください。

(3) 「Welcome」トップページの中程にある「Getting started」、上から2番目の「Mascot Daemon」リンクをクリックしてください。「Installing Mascot Daemon」ページが表示されます

| ( | Getting started                                                                |
|---|--------------------------------------------------------------------------------|
| 1 | here are several ways to submit data to Mascot Server:                         |
|   | * Built-in search form – Upload peak lists in MGF or mzML format               |
|   | Mascot Daemon – Client application which automates the submission of data file |

(4) 項目「3.」の daemon\_setup.exe リンクをクリックする と Mascot Daemon のインストーラーである 「 daemon\_setup.exe 」が「 C:¥Users¥ ユーザ名 ¥Downloads」フォルダにダウンロードされます。それ を実行すると、右図のような「Setup Wizard」が起動し ますので、表示されるダイアログの内容に従って イン ストレーションを進めてください。なお、 Microsoft .NET framework がインストールされてい ない場合はその旨のメッセージが表示されますので、 指示に従ってインストールを行うか、次に示すどちらか のリンクからダウンロードしてインストールし、 再度 「 daemon\_setup.exe」を実行してください。

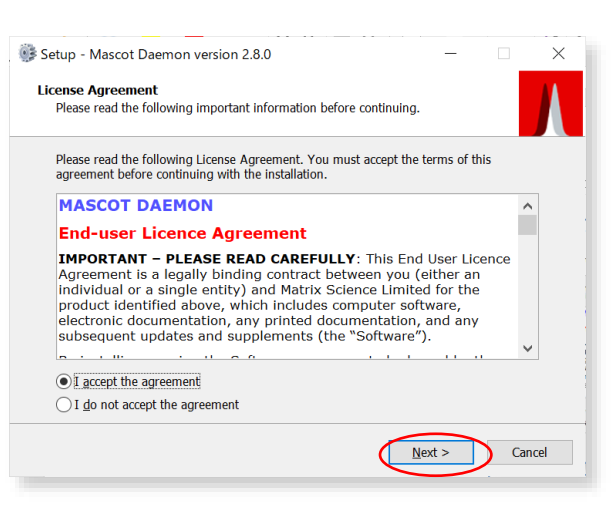

Microsoft .NET framework 4.7.2: <u>https://dotnet.microsoft.com/en-us/download/dotnet-framework/net472</u>

- (5) インストールが終了して[Finish]ボタンを押すと、 Mascot Daemon は自動的に起動し、右図に示す [Preferences]ダイアログの[Intranet]タブが表示 されます。自動的に起動しない場合は、 [スタート]→[Mascot Daemon]を選択し、 Mascot Daemon を起動してください。 [Mascot Server URL, up to and including directory] 入力欄に Mascot Server の URL (http://ホスト名/mascot/cgi/)を入力し、 [Save]ボタンを押してください。Mascot Server との 接続が確立されると Mascot Daemon の再起動を 促されますので、Mascot Daemon を再起動してください。
- (6) Mascot Daemon を再起動すると、右図に示すウインドウが 表示されます。これでインストール作業は終了です

| Mascot Daemon: Preferences      |                               | ×                      |
|---------------------------------|-------------------------------|------------------------|
| Intranet Data import filters 00 | DBC connection Timer settings | Authentication General |
|                                 |                               |                        |
| Mascot server URL up to an      | nd including cai directory.   |                        |
| (e.g. http://your_server/mas    | scotlogi/)                    |                        |
|                                 |                               |                        |
| HTTP timeout (seconds)          | 300                           |                        |
| HTTP access type                | Registry default              | •                      |
| HTTP proxy server               |                               |                        |
| HTTP protocol                   | C HTTP/1.0 @ HTTP/1.1         |                        |
|                                 |                               |                        |

| ila Edia Uala                         |                 |            |               |                    | _           |   |
|---------------------------------------|-----------------|------------|---------------|--------------------|-------------|---|
| ne cuit nelp                          | - 1             |            |               |                    |             |   |
| otatus   Event Log   Task Editor   Pa | arameter Editor |            |               |                    |             |   |
| Task Database                         | Status          | Task       | Parameter set | Data import filter | Schedule ty | i |
|                                       |                 |            |               |                    |             |   |
|                                       |                 |            |               |                    |             |   |
|                                       |                 |            |               |                    |             |   |
|                                       |                 |            |               |                    |             |   |
|                                       |                 |            |               |                    |             |   |
|                                       |                 |            |               |                    |             |   |
|                                       |                 |            |               |                    |             |   |
|                                       |                 |            |               |                    |             |   |
|                                       |                 |            |               |                    |             |   |
|                                       |                 |            |               |                    |             |   |
|                                       |                 |            |               |                    |             |   |
|                                       |                 |            |               |                    |             |   |
|                                       |                 |            |               |                    |             |   |
|                                       |                 |            |               |                    |             |   |
|                                       |                 |            |               |                    |             |   |
|                                       |                 |            |               |                    |             |   |
|                                       | <               |            |               |                    | >           |   |
| Patrach (EE) Eilter                   | 1               | Pausa   Pa | Ciene         | Canal              | Delete      | 6 |

## 2.4 変換プログラム :ProteoWizard のインストール方法

Mascot Daemon がインストールされている PC に、公開されている raw データ変換プログラム ProteoWizard msConvert が インストールされていると、様々なフォーマットの質量データファイルを処理することができます。以下、プログラムの入手並びに Daemon で使用する手順についてご案内します。

| (1) Web ブラウザを起動して、                                                                                                    | 提 ProteoWizard 3.0.20280 64-bit Setup                                                                                                    | - 🗆 X                                                                                                    |
|----------------------------------------------------------------------------------------------------|----------------------------------------------------------------------------------------------------|----------------------------------------------------------------------------------------------------|
| 「 <u>http://proteowizard.sourceforge.net/download.html</u> 」にア<br>クセスし、お客さまの環境にあった Platform の ProteoWizard<br>をダウンロードし、実行してください。 | Welcome to the Proteow<br>64-bit Setup Wizard<br>The Setup Wizard will install Proteow<br>on your computer. Click Next to con<br>the Setup Wizard.                                                                                                    | lizard 3.0.20280<br>Wizard 3.0.20280 64-bit<br>titnue or Cancel to exit                                         |
| (2) [Install for all users of this machine]を選び、[Next]を<br>押してください。                                                               | ProteoWizard 3.0.20280 64-bit Setup      Installation Scope      Choose the installation scope and folder      Orstall just for you (mascot)      ProteoWizard 3.0.20280 64-bit will be installed in a per-user foli     just for your user account. You do not need local Administrator      Install for all users of this machine      ProteoWizard 3.0.20280 64-bit will be installed in a per-machine     and be available for all users. You can change the default instal     must have local Administrator privileges. | xt     Cancel       -     ×       Ger and be available privileges.       e folder by default lation folder. You |

- (3) インストール先のフォルダを指定し、[Next]を押してください。

| 👘 ProteoWizard 3.0.20280 64-bit Setup —                                        | - 🗆 | ×    |
|--------------------------------------------------------------------------------|-----|------|
| Destination Folder                                                             |     |      |
| Click Next to install to the default folder or click Change to choose another. |     | P    |
| Install ProteoWizard 3.0.20280 64-bit to:                                      |     |      |
| C:¥Program Files¥ProteoWizard¥ProteoWizard 3.0.20280.07e156f61¥                |     | _    |
| Change                                                                         |     |      |
|                                                                                |     |      |
|                                                                                |     |      |
|                                                                                |     |      |
|                                                                                |     |      |
|                                                                                |     |      |
| Back Next                                                                      | Car | ncel |

Back Next Cancel

 (4) ファイルを右クリックしたときに ProteoWizard と関連付ける かの設定が出ます。必要に応じて選択し、[Next]を押して ください。

(5) [Install]を押してインストールを実行してください。完了したら [Finish]を押してください。

(6) Mascot Daemon のメニューバー[Edit]→[Preferences]から [Data import filters]を選択し、[Full path to ProteoWizard msConvert]の項目に、インストールした ProteoWizard の msConvert.exe のフォルダパスを入力してください。 [Browse]で選択することもできます。入力したら[Save]ボタン を押してください。Mascot Daemon の再起動を促されますの で、Mascot Daemon を再起動してください。

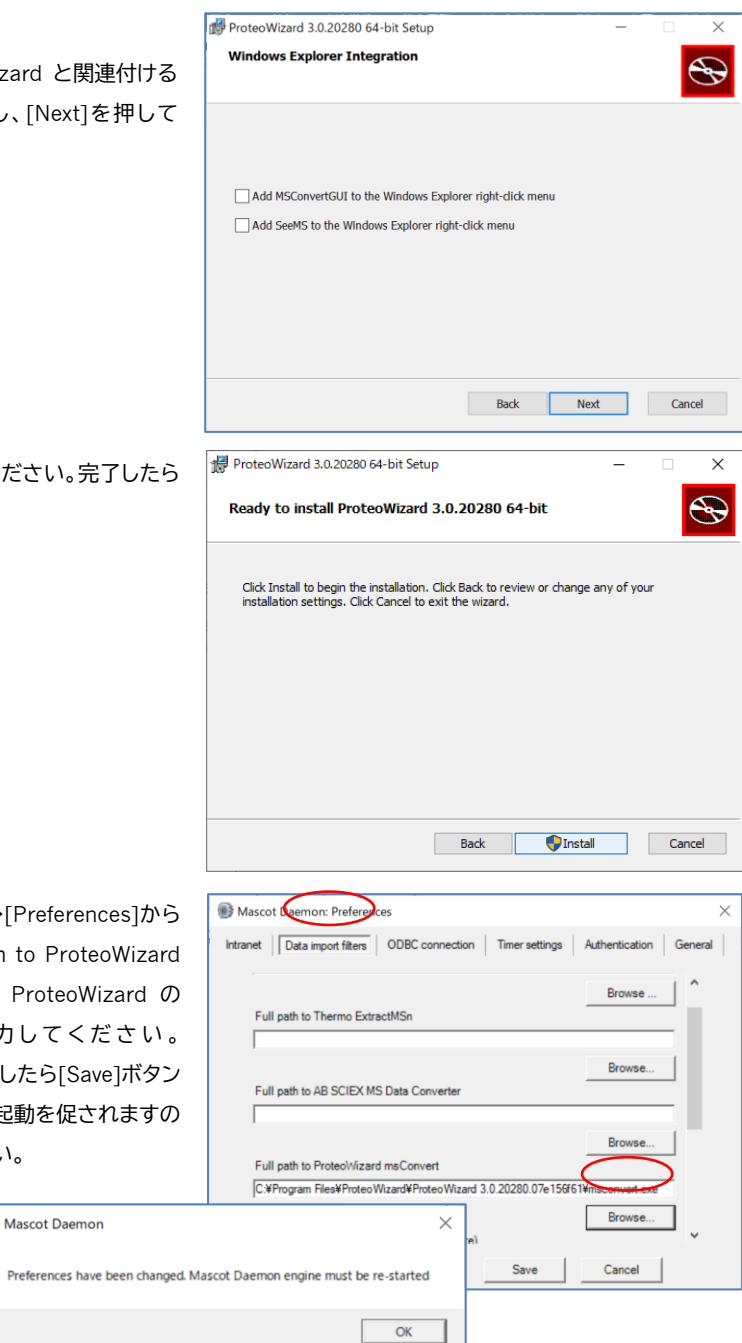

### 2.5 ライセンスの使用許諾

Mascot Daemon は Mascot Server にバンドルされたソフトウェアです。Mascot Server ライセンスをお持ちのお客様は、お客様 が所有している任意の PC に Mascot Daemon をインストールすることができます。

### 2.6 アンインストール

- (1) [スタート]→[コントロールパネル]→[プログラム]→[プログラムと機能]を選択してください。現在インストールされている プログラムがリスト表示されます。
- (2)リストから[Mascot Daemon version 2.8.\*]を選択して右クリックし、[アンインストール]を選択してください。

## 3 チュートリアル

Mascot Daemon を利用した Mascot 検索の流れは、Web ブラウザを利用した Mascot 検索の流れと基本的に同じです。

- (1) 検索条件を設定し、
- (2) 質量データファイルを指定して Mascot 検索を実行し、
- (3) 必要に応じて Mascot 検索の進捗状況を確認し、
- (4) 検索終了後に検索結果を閲覧する。

という流れになります。ここでは、Thermofisher Scientific 社の raw データを、MASCOT Daemon と ProteoWizard の変換プロ グラムを使って検索する方法についてご案内します。raw データは、1 サンプル由来から複数の raw ファイルが作成されていて、検 索時にそれらのファイルを結合して検索する操作を想定しています。

### 3.1 Mascot Daemon の起動

デスクトップにあるショートカットをダブルクリックする か、[スタート]→[Mascot Daemon]で Mascot Daemon を起動してください。、図 3·1 に示すウインドウが表示され ます。Mascot Daemon のウインドウは4つのタブ ([Parameter Editor]、[Task Editor]、[Event Log]、 [Status])と3つのメニュー([File]、[Edit]、[Help])から構 成されています。

#### 図 3-1 Mascot Daemon の起動画面

| Mascot Daemon                         |                 |                |                |               | _                  |             | × |
|---------------------------------------|-----------------|----------------|----------------|---------------|--------------------|-------------|---|
| file Edit Help                        |                 |                |                |               |                    |             |   |
| Status   Event Log   Task Editor   Pa | arameter Editor |                |                |               |                    |             |   |
| Task Database                         | Status          | Task           |                | Parameter set | Data import filter | Schedule ty |   |
|                                       |                 |                |                |               |                    |             |   |
|                                       |                 |                |                |               |                    |             |   |
|                                       |                 |                |                |               |                    |             |   |
|                                       |                 |                |                |               |                    |             |   |
|                                       |                 |                |                |               |                    |             |   |
|                                       |                 |                |                |               |                    |             |   |
|                                       |                 |                |                |               |                    |             |   |
|                                       |                 |                |                |               |                    |             |   |
|                                       |                 |                |                |               |                    |             |   |
|                                       |                 |                |                |               |                    |             |   |
| I                                     | <               |                |                |               |                    | >           |   |
| Refresh (F5) Filter                   |                 | Pa <u>u</u> se | <u>R</u> esume | Clone         | Cancel             | Delete      |   |

### 3.2 検索条件ファイルの作成

一番右にある[Parameter Editor]タブをクリックしてください。図 3-2 のように、Web ブラウザに表示される検索条件設定画面 と同じような画面に切り替わります。

図 3-2 Parameter Editor 画面

| 💕 Mascot Daemon                                                                                           | - 🗆 X                                                                                                    |
|----------------------------------------------------------------------------------------------------|----------------------------------------------------------------------------------------------------|
| File Edit Help                                                                                            |                                                                                                    |
| Status   Event Log   Task Editor   Parameter Editor     Parameter set Filename: D:¥temp¥約品時ペンチマ¥benchmark | rk 12data.par New Open Save Save As                                                                                                    |
| All Searches                                                                                              |                                                                                                    |
| User name <pre><mascot_user_full_name></mascot_user_full_name></pre>                                      | User email <mascot_user_email></mascot_user_email>                                                                                                    |
| Search title <a>data</a> ( <parameters>), submit</parameters>                                             | itted from Daemon on ⊲ocalhost>                                                                                                    |
| Taxonomy All entries                                                                                      | Report top AUTO      hits                                                                                                    |
| Databases UP625_E_coli_K12<br>UP5640_H_sapiens                                                            | Select Databases Protein mass kDa                                                                                                    |
| Fixed Carbamidomethyl (C) modifications                                                                   | Decoy     Image: Constraint of the second second seco |
| Variable Oxidation (M)                                                                                    | Monoisotopic     Image       Average     C       Peptide charge     2+ and 3+       Peptide tol. ±     10       ppm     # 13C                                                                                                    |
| MS/MS<br>MS/MS lons search 🔽 Data format Mascot ger<br>Error tolerant search 🗖 Select Classes             | neric Instrument Default<br>MS/MS tol. ± 0.02 Da  Quantitation None                                                                                                    |
| Target FDR (no target) _ Machine learning                                                                 | Features Crosslinking None                                                                                                    |

ここで検索条件を設定し、検索条件ファイル(拡張子「.par」を持ったテキストファイル)として保存します。

このチュートリアルでの検索例は raw ファイルを変換して検索を実行する例を想定していますが、具体的なデータを想定したもの ではありません。データにより設定するべきパラメータの内容は様々ですが、1つの例として設定項目をご紹介します。実際にお手元 のデータを解析する場合は、測定内容にあったパラメータを選択してください。ただし選択内容がわからない時は、以下設定内容と 同じ内容を指定して検索を行い、結果をもとに設定内容について検討してください。

```
[Database] →「Select Databases」ボタンを押して「SwissProt」を選択
[Enzyme] →「Trypsin」を選択
[Peptide tol. ±] →「0.1」を入力、「Da」を選択 (* 実際のデータに合わせて数値を変更してご利用ください)
[Enzyme] →「Trypsin」を選択 (* 実際のデータに合わせて数値を変更してご利用ください)
[Fixed modifications] →「Carbamidemethyl(C)」を選択 (* 実際のデータに合わせて内容を変更してご利用ください)
[Variable modifications] →「Oxidation(M)」を選択 (* 実際のデータに合わせて内容を変更してご利用ください)
[MS/MS tol. ±] →「0.1」を入力、「Da」を選択 (* 実際のデータに合わせて数値を変更してご利用ください)
[Instrument] →「Default」を選択
[Decoy] →チェックを入れる
[Target PSM FDR] →「1%」を選択
```

その他、Taxonomy, Max.missed cleavages, #13 といった項目はデータに応じて変更する事をお勧めします。

[Save As \_\_]ボタンを使って、「tutorial01.par」というファイル名で設定内容をファイルに保存してください。

図 2-2 Task Editor 面面

### 3.3 タスクの作成と実行

Mascot Daemon では、検索の単位をタスクとして定義します。[Task Editor]タブでタスクを指定します。タスクは次の7つの項目で構成されています。

(1) Task: タスク名

- (2) Parameter set: 検索条件 (「\*.par」ファイルとして作成)
- (3) Data file list: 検索対象のファイル。テキスト変換後のピークリストファイルまたは raw データ
- (4) Data import filter : フィルタプログラム。必要に応じて"Options"も指定。
- (5) Schedule: 検索の実行時期。検索順番など検索実行タイミングなども指定
- (6) Actions: 外部プログラムの実行、結果の CSV ファイル出力
- (7) Follow-up: Schedule で"Follow up"を選択したときの、継続条件

| Mascot Daemon                                                                                                    | - 0                                             |
|----------------------------------------------------------------------------------------------------|-------------------------------------------------|
| le <u>E</u> dit <u>H</u> elp                                                                                           |                                                 |
| atus Event og Task Editor arameter Editor                                                                              |                                                 |
| Owner Task                                                                                                    |                                                 |
| Tutorial01 Searc                                                                                                    | h New Run                                       |
| Parameter set                                                                                                    | Data import filter                              |
| C:¥ProgramData¥Matrix Science¥Mascot Daemon¥¥tutorial01.par                                                            | ProteoWizard msConvert    Options               |
| Data file list                                                                                                    |                                                 |
| Drag and drop data files into the area                                                                                 | <ul> <li>Start now</li> </ul>                   |
| below or click on Add                                                                                                  | C Start at 10 6月 2021 - 10:28                   |
| C ¥temp¥replicates¥QEP1 Spikelp 230914 1 3pg 270914 raw                                                                | C Start on completion of No running batch tasks |
| C.¥temp¥replicates¥QEP1_SpikeIn_230914_2_3ng_270914.raw                                                                | C Real-time monitor                             |
| C:#temp#replicates#QEP1_SpikeIn_230914_3_3ng_270914.raw<br>C:#temp#replicates#QEP1_SpikeIn_230914_4_7-5ng_270914.raw   | C Follow-up Search priority 0 💌                 |
| C:¥temp¥replicates¥QEP1_SpikeIn_230914_5_7-5ng_270914.raw<br>C:¥temp¥replicates¥QEP1_SpikeIn_230914_6_7-5ng_270914.raw |                                                 |
| C.¥temp¥replicates¥QEP1_SpikeIn_230914_7_10ng_270914.raw                                                               |                                                 |
| C.#temp#replicates#QEP1_SpikeIn_230914_8_10ng_270914.raw<br>C.#temp#replicates#QEP1_SpikeIn_230914_9_10ng_270914.raw   | Actions                                         |
| C:¥temp¥replicates¥QEP1_SpikeIn_230914_10_15ng_270914.raw<br>C ¥temp¥replicates¥QEP1_SpikeIn_230914_11_15ng_270914.raw | Auto-export External processes                  |
| C:¥temp¥replicates¥QEP1_SpikeIn_230914_12_15ng_270914.raw                                                              |                                                 |
|                                                                                                    | Pollow-up                                       |
|                                                                                                    |                                                 |
| Delete Add Esides Add Eiles                                                                                            |                                                 |
| Delete Add Folder Add Files                                                                                            | Repeat at intervals of T days                   |
|                                                                                                    |                                                 |

図 3.3 を参照しながら、次の内容を持つタスクを定義してください。

- (1) Task: TutorialO1 Search
- (2) Parameter set: 「...」をクリックして tutorial01.par を選択 (自動で入力されている事もあります)
- (3) Data file list: 検索対象のファイルを指定。[テキスト変換後のピークリストファイルまたは raw データを選びます]
- (4) Data import filter :"ProteoWizard msConvert"選択、さらに"Options"で"Peak list format"で"MGF"を選択
- (5) Schedule: "Start now" 選択。その他、時間指定:"Start at" やフォルダ内の新ファイルを逐次検索" Real-time monitor" など
- (6) Actions: 特に変更なし。結果の CSV 出力を希望する場合、"Auto-export"ボタンを押して設定してください。
- (7) Follow-up:特に変更なし。

\* 画面左下"Merge MS/MS files into single search"にチェックを入れると、指定した raw ファイルを変換後すべて1つのファイルにまとめて MASCOT 検索を行います。

パラメータをすべて選択後、"Run"ボタンを押すと検索が開始されます。ボタンを押すと図 3-4 に示す[Status]タ ブに切り替わります。実行されたタスクが新しいタスクとして認識されるまではタスク名の前に砂時計が表示され ます。検索が開始されると時計マークが表示され、Status 欄には先ほど開始したタスクが表示されます。

| Mascot Daemon                              |                |                    |                                 |                                 | _               |           | $\times$ |
|--------------------------------------------|----------------|--------------------|---------------------------------|---------------------------------|-----------------|-----------|----------|
| <u>File</u> dit <u>H</u> elp               |                |                    |                                 |                                 |                 |           |          |
| Status Event Log   Task Editor   Parameter | Editor         |                    |                                 |                                 |                 |           |          |
| Tarik Database                             | [              |                    | [                               | D                               |                 |           | ,        |
| 1: Tutorial01 Search                       | Status<br>inew | 1: Tutorial01 Sear | Varameter set<br>tutorial01.par | Data import filter<br>msConvert | Schedule<br>now | type   Ne |          |
| _                                          |                | T. Tatonaro T ocar | tatonaro r.par                  | maconver                        | 100             |           |          |
|                                            |                |                    |                                 |                                 |                 |           |          |
|                                            |                |                    |                                 |                                 |                 |           |          |
|                                            |                |                    |                                 |                                 |                 |           |          |
|                                            |                |                    |                                 |                                 |                 |           |          |
|                                            |                |                    |                                 |                                 |                 |           |          |
|                                            |                |                    |                                 |                                 |                 |           |          |
|                                            |                |                    |                                 |                                 |                 |           |          |
|                                            |                |                    |                                 |                                 |                 |           |          |
|                                            |                |                    |                                 |                                 |                 |           |          |
|                                            |                |                    |                                 |                                 |                 |           |          |
|                                            |                |                    |                                 |                                 |                 |           |          |
|                                            |                |                    |                                 |                                 |                 |           |          |
|                                            |                | _                  |                                 |                                 |                 |           |          |
|                                            |                |                    |                                 |                                 |                 | · · · · · |          |
| Retresh (F5) Filter                        |                | Pause              | <u>esume</u> C                  | ione <u>C</u> anc               |                 | Delete    |          |

| 図 3-4 [Status]タフと検索 | Pを示す時計マークのタスク |
|---------------------|---------------|
|---------------------|---------------|

[Status]タブの中では、タスクの状態を示すために、 図 3-5 に示すアイコンが使われます。

リアルタイムモニター・モードでは、常に新しい質量 データファイルを待ち受ける(アイドリング)状態にあり ますので、タスクは完結せず、常に砂時計アイコンが 表示されます。

動作中のタスクは中断させることができます。また、 完結したタスクと中断したタスクは削除することがで きます。タスク名をクリックして選択すると[Status] タブ下方にあるボタンがアクティブになりますので、

| 図 3-5 タス | <b>ヽ</b> クの状態を示すアイコンの意味 |
|----------|-------------------------|
| (5)      | 時計アイコン:動作中 (検索中)のタスク    |
|          | 鎖アイコン : Follow-up タスク   |
| 8        | 砂時計アイコン:タスクの中断処理中       |
| <b>S</b> | チェックアイコン : 完結したタスク      |
| 8        | バッテンアイコン:キャンセルされたタスク    |
|          | 中断アイコン:中断したタスク          |
|          |                         |

処理したい内容に対応するボタン([Pause]、[Resume]、[Clone]、[Cancel]、[Delete])を押してください。[Clone] ボタンを押すと、そのタスクが「Copy of タスク名」として複製され、[Task Editor]タブに表示されます。[Status]タブ の[Delete]ボタンを使ってタスクを削除しても、それに対応する Mascot Server 上の検索結果ファイル (C:¥inetpub¥mascot¥data¥yyyymmdd¥Fxxxxx.dat)は削除されません。Mascot Daemon の Task database ファイル(C:¥ProgramData¥Matrix Science¥Mascot Daemon¥taskdb.vdb5)からそのタスクと関連情報エントリ が削除されるだけです。検索結果は Mascot Server 上に残り、Mascot search log ページからいつでも参照すること ができます。なお、タスク名を右クリックしても上記と同じ内容の操作を行うことができます。

検索の進捗状況は、図 3.6 に示すように "Event Log"タブで確認する事ができます。このログは 「C:¥ProgramData¥Matrix Science¥Mascot Daemon¥Mascot\_Daemon\_Event\_Log.csv」ファイルに記録されて います。

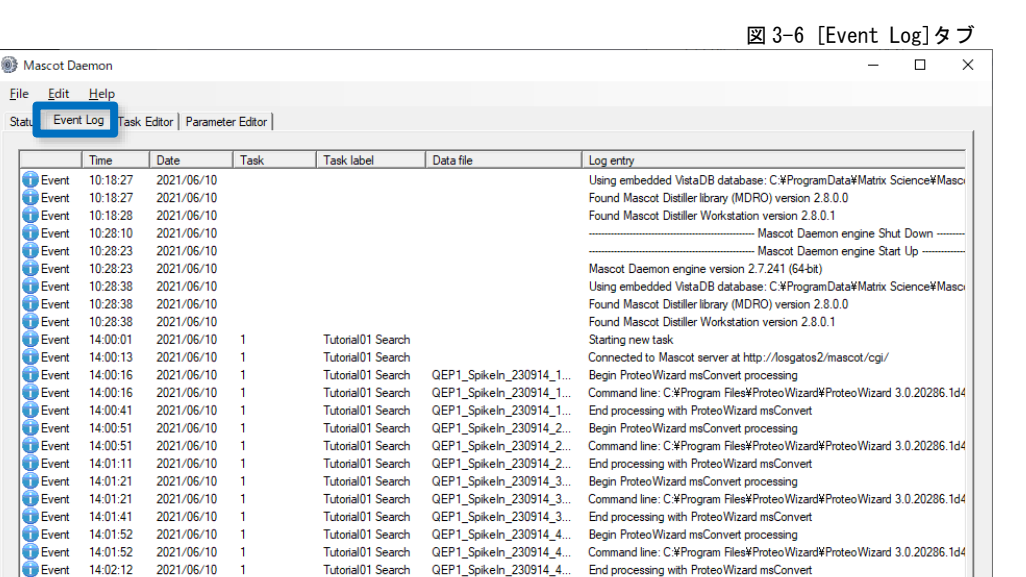

### 3.4 検索結果の表示

Event

Event

Event

14:02:22

14:02:22

14:02:42

2021/06/10

2021/06/10

2021/06/10

1

Tutorial01 Search

Tutorial01 Search

Tutorial01 Search

File

検索が終了すると、図 3・4 の[Status]タブの内容は図 3・7 の ようになります。タスク名の前には検索が終了したことを示す緑の チェックマーク(~)が表示されます。チェックマーク左の+ マーク(タスクノードと呼びます)をクリックすると、検索時のファイル、 またはファイルを結合した場合は"mascot\_daemon\_merge.mgf"というフォルダマークのアイコンが表示されます。アイコンを クリックすると、右側ウインドウに検索結果の概要が表示されます。

QEP1\_SpikeIn\_230914\_5... QEP1\_SpikeIn\_230914\_5...

QEP1\_SpikeIn\_230914\_5...

Begin ProteoWizard msConvert processing

End processing with ProteoWizard msConvert

Command line: C:¥Program Files¥ProteoWizard¥ProteoWizard 3.0.20286.1d4

[Result file URL] 欄に表示されている URL は Mascot Server 上に保存された検索結果ファイルが指定されており、そこをクリ ックすると Web ブラウザが起動し、対応する検索結果ページが表示されます。

#### 図 3-7 [Status] タブと検索結果の概要表示

## 4 リファレンス

以降、ソフトウェアで選択できる項目について説明いたします。

### 4.1 メニュー

### (1) [File]メニュー

次の[Exit]以外のコマンドは[Parameter Editor]タブを開いてい るときに有効です。また、[Parameter Editor]タブにも同じ機能の ボタンが配置されています。

#### [New \_]

検索条件の設定をデフォルトに戻します。

#### [Open ...]

検索条件ファイルの読み込みダイアログを表示します。

#### [Save]

読み込まれている検索条件ファイルに現在の検索条件を上書き保存します。

#### [Save As ...]

検索条件ファイル名を指定して現在の検索条件を保存します。

#### [Exit]

Mascot Daemon GUI を終了します。この操作では Mascot Daemon Engine プログラムは停止しません。Mascot Daemon Engine プログラムを終了したい場合は、Windows のタスクトレーにある歯車アイコンを右クリックして[Exit]を選択してください。

### (2) [Edit]メニュー

[Cut]から[Clear]までのコマンドは[Parameter Editor]タブあるいは[Task Editor]タブを開いているときに有効です。

#### [Cut]

選択したテキストをクリップボードにコピーした後に削除します。

#### [Copy]

選択したテキストをクリップボードにコピーします。

#### [Paste]

クリップボードのテキストをカーソル位置に挿入します。または選択したテキストを置き換えます。

#### [Clear]

選択したテキストを削除します。

#### [Preferences]

[Preferences]ダイアログを表示します。

#### [ODBC Information ...]

現在使用しているタスク・データベース ODBC connection の詳細を示すダイアログを表示します。

#### [Refresh]

[Status]タブの表示内容を更新します。

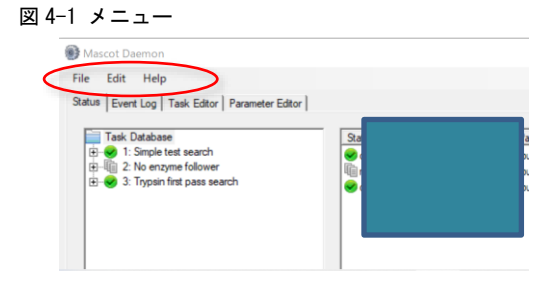

### (3) [Help]メニュー

[Mascot Daemon Help ...]

オンラインヘルプを表示します。

#### [Register Mascot Distiller]

Mascot Distiller の Mascot Daemon 接続モジュール・ライセンスを登録する際に使用します。登録には弊社が発行したシリア ル番号が必要になります。

#### [About ...]

Mascot Daemon のバージョンをチェックすることができます。

### 4.2 [Preferences]ダイアログ

[Preferences]ダイアログの中で使われる値はグローバルな設定値として Windows OS のレジストリに保存されるため、値を変更 した場合は Mascot Daemon(GUI および Engine)を再起動する必要があります。

#### (1) [Intranet]タブ

Mascot Daemon と接続する Mascot Server の URL を入力して ください。指定した Mascot Server に接続できない場合は warning メッセージが表示されます。なお、弊社がインターネット上で公開し ている Mascot Server の URL は使えません。

Web サーバがユーザ名とパスワードを要求する設定になっている 場合は、これらの情報を[Authentication]タブの[Web Server Authentication]欄に入力してください。

Mascot Daemon と Mascot Server を接続するための4つの HTTP 関連の設定値は、通常デフォルト値で問題ありません。[HTTP access type]として[Proxy server]を選択した場合は[HTTP proxy server]欄に HTTP プロキシサーバの URL を入力してください。 [HTTP timeout(seconds)]の値は、設定ファイルなどの小さなファ

#### 図 4-2 [Intranet]タブ

| Mascot Daemon: Preferences                                                                    |                                       | ×                      |
|-----------------------------------------------------------------------------------------------|---------------------------------------|------------------------|
| Intranet Data import filters ODE                                                              | 3C connection Timer settings          | Authentication General |
| Mascot server URL, up to and<br>(e.g. http://your_server/masc<br>http://localhost/mascot/cgi/ | tincluding cgi directory,<br>ot/cgi/) |                        |
| HTTP timeout (seconds)<br>HTTP access type<br>HTTP proxy server                               | 300<br>Registry default               | •                      |
| HTTP protocol                                                                                 | C HTTP/1.0 © HTTP/1.1                 | Cancel                 |

イルを転送する際に使われます。大きなサイズの質量データファイルのアップロードや検索結果レポートのダウンロードに対する timeout 設定は Mascot Daemon のプログラム内に書き込まれています。

Mascot Daemon と Mascot Server 間に認証が必要な Proxy server が存在する場合は「HTTP/1.0」を選択してください。

#### (2) [Data import filters]タブ

[Root folder for files cached by data import filters]入力欄に はタスクに関係するファイル(ピークリストファイル、Mascot Distiller のプロジェクトファイル、検索結果の CSV 出力ファイルなど)を格納 するフォルダパスを指定してください。

「Thermo ExtractMSn」、「AB SCIEX MS Data Converter」、 「ProteoWizard msConvert」の3つのフィルタプログラムを標準で サポートしていますので、これらのフィルタプログラムをインストール した後に、それぞれの入力欄に実行プログラムのファイルパスを 指定してください。[Task Editor]の[Data import filter]ドロップ ダウンメニューにそれらが表示され、選択することができるように なります。 図 4-3 [Data import filters]タブ Mascot Daemon: Preferences

| Intranet Data import filters ODBC connection Timer settings Authentication G | eneral |
|------------------------------------------------------------------------------|--------|
| Root folder for files cached by data import filters                          | ^      |
| C:#ProgramData#Matrix Science#Mascot Daemon#MGF                              |        |
| Browse                                                                       |        |
| Full path to Thermo ExtractMSn                                               |        |
| C:#Program Files#Thermo#ExtractMSn#ExtractMSn.exe                            |        |
| Browse                                                                       | =      |
| Full path to AB SCIEX MS Data Converter                                      |        |
| C:¥Program Files (x86)¥AB SCIEX¥MS Data Converter¥AB_SCIEX_MS_Converter.exe  |        |
| Browse                                                                       |        |
| Full path to ProteoWizard msConvert                                          |        |
| C:#Program Files#ProteoWizard#ProteoWizard 3.0.6557#msconvert.exe            | -      |
|                                                                              |        |
| Save Cancel                                                                  |        |
|                                                                              |        |

X

DIA-Umpire, RawConverter(Scripps)、pXtractは、raw データを

通常の変換とは異なる特殊な前処理(DIA→DDA 変換など)を行うプログラムです。他の通常の変換プログラム同様、必要に応じて プログラムのファイルパスを指定してください。 Windows のコマンドライン実行形式プログラムであれば、フィルタプログラムとして[Data import filter]タブに追加する事ができます。詳しくは Mascot Daemon のメニューバー[Help]→[In Depth]→[Data Import Filter]→[Add a new filter]をご覧ください。

#### (3) [ODBC connection]タブ

Mascot Daemon と Task database ファイルをどのように接続す るかを定義します。Database engine、ODBC ドライバー、Task database ファイルパスの組み合わせになりますが、詳しい構成方法 に関しては Mascot Daemon のメニューバー[Help]→[Getting Started]→[Database Engines]をご覧ください。

#### 図 4-4 [ODBC connection]タブ

図 4-5 [Timer settings]タブ

Mascot Daemon: Preferences

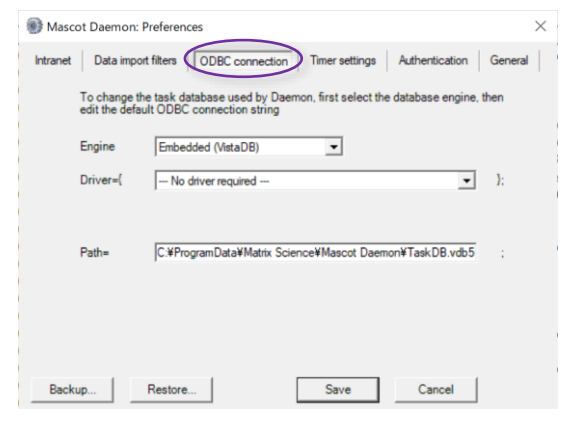

Intranet Data import filters ODBC connection Timer settings Authentication Gen

60

60

15

Cancel

Save

er tick interval (between 1 and 60 seconds)

Delay after opening empty dataset (seconds)

File size must be constant for at least (seconds)

Task action polling interval (seconds)

Minimum delay between monitor searches (seconds)

Minimum delay between follower searches (seconds) 60

#### (4) [Timer settings]タブ

Mascot Daemon の応答時間を変更することができますが、設定 値によっては Mascot Daemon によって PC のリソースが消費され、 PC の操作性が低下することがありますので注意してください。

#### [Timer tick interval]

タスクは独自のタイマーを持っており、ここで設定した時間 間隔毎にタスクの進捗状況をチェックします。この動作は PC のリソースを消費するため、短い時間は設定しないでくださ い。設定範囲は 1~60、推奨値は 10 です。

#### [Delay after opening empty dataset]

フィルタプログラムからの出力が無くなってからの時間を指 定します。動作に問題がなければ 0 を指定することもできま す。設定範囲は 0~3600、推奨値は 10 です。

#### [File size must be constant for at least]

リアルタイムモニター・モードにおいて、質量データファイルの作成プロセスが完了したかどうかのチェック間隔時間を指定します。推奨値は 60 です(10 以下の値は設定しないでください。逆に、60 でエラーが発生する場合はこの値を大きくしてください)。

#### [Minimum delay between monitor searches]

リアルタイムモニター・モードにおいて、指定した質量データファイルの存在チェック間隔時間を指定します。推奨値は 60 で すが、ファイル群の存在場所(ローカルディスクあるいはネットワーク上のディスク)やワイルドカードにマッチするファイル数に よって最適値は異なります。ローカルディスク上に存在する少数のファイルに対しては 10 程度の値で問題ありません。

#### [Minimum delay between follower searches]

フォローアップ・モードにおいて、質量データファイルの存在チェック間隔時間を指定します。推奨値は 60 です(動作に問題 がなければ 60 未満の値を設定することができます)。

#### [Take action polling interval]

Mascot Daemon Service プログラムがタスク・データベース(TaskDB.mdb)をチェックする時間間隔です。推奨時間は 15 秒です(10以下には設定しないでください)。

#### (5) [Authentication]タブ

Mascot Server のセキュリティー設定が有効になっており、ユーザ 名とパスワードでログインする必要がある場合は[Mascot Security] フレームにその内容を入力してください。他のユーザ名でも検索する ことができるユーザ権限を設定している場合は、[Task Editor]タブの [Owner]フレームがアクティブになり、ドロップダウンリストから許可さ れたユーザ名を選択することができます。

Web サーバがユーザ名とパスワードを要求するように設定されてい る場合は[Web Server Authentication]フレームにその内容を入力 してください。同様に、プロキシサーバがユーザ名とパスワードを要求 するように設定されている場合は[Proxy Server Authentication]フレ ームにその内容を入力してください。

#### (6) [General]タブ

検索パラメータをテキストファイルとして保存するか、Task databese に格納するかを選択することができます。

Mascot Distiller は CPU リソースのすべてを使ってピーク抽出処理 や定量計算を実行するため、Mascot Daemon の反応が鈍くなります ので、「Below normal」または「Low」を選択して Mascot Distiller の CPU リソース使用優先度合いを下げることができます。

#### 図 4-6 [Authentication]タブ

| Mascot Daemon: Preferences                                                         | × |
|------------------------------------------------------------------------------------|---|
| Intranet Data import filters ODBC connection Timer settings Authentication General |   |
| Web Server Authentication                                                          |   |
| User name                                                                          |   |
| Password                                                                           |   |
| Proxy Server Authentication                                                        |   |
| User name                                                                          |   |
| Password                                                                           |   |
| Mascot Security                                                                    |   |
| User name                                                                          |   |
| Password                                                                           |   |
| Save                                                                               |   |

#### 図 4-7 [General]タブ

| 🗑 Mascot Daemon: Preferences 🛛 🕹                                                                                      |
|----------------------------------------------------------------------------------------------------|
| Intranet Data import filters ODBC connection Timer settings Authentication General                                    |
| Save search parameters in: 🙃 Text Files 🔿 Database                                                                    |
| Auto-export Mascot Distiller quantitation XML                                                                         |
| Engine process priority: Below normal                                                                                 |
| Max.threads per Mascot Distiller process Auto                                                                         |
| Use batch mode for search submission 🔽                                                                                |
| Command line search submission if possible $\!\!\!\!\!\!\!\!\!\!\!\!\!\!\!\!\!\!\!\!\!\!\!\!\!\!\!\!\!\!\!\!\!\!\!\!$ |
| Peak list file encoding: shift_jis                                                                                    |
|                                                                                                    |
| Save Cancel                                                                                                    |

### 4.3 [Parameter Editor]タブ

| Mascot Daemon          |                                                 | - 🗆 ×                                           |  |
|------------------------|-------------------------------------------------|-------------------------------------------------|--|
| le Edit Help           |                                                 |                                                 |  |
| atus Event Log         | Task Editor Parameter Editor                    |                                                 |  |
| Parameter set          |                                                 |                                                 |  |
| Filename: D:           | ¥temp¥納品時ベンチマ…¥bench                            | mark 12data.par New Open Save Save As           |  |
| All Searches           |                                                 |                                                 |  |
| User name              | <mascot_user_full_name></mascot_user_full_name> | User email (mascot_user_email>                  |  |
| Search title           | <pre></pre> ( <parameters>), su</parameters>    | ubmitted from Daemon on <localhost></localhost> |  |
| Taxonomy               | All entries                                     | Report top AUTO      hits                       |  |
| Databases              | UP625_E_coli_K12<br>UP5640_H_sapiens            | Select Databases Protein mass kDa               |  |
|                        |                                                 | Decoy 🔽 Enzyme Trypsin 👻                        |  |
| Fixed<br>modifications | Carbamidomethyl (C)                             | Select Modifications                            |  |
|                        |                                                 | Max. missed cleavages 1 v                       |  |
| Variable               | Oxidation (M)                                   | Average C Peptide charge 2+ and 3+              |  |
| modifications          |                                                 | Peptide tol. ± 10 ppm v # 13C 1 v               |  |
|                        |                                                 |                                                 |  |
| MS/MS                  |                                                 | leatronant a c                                  |  |
| MS/MS lons sear        | ch I✓ Data format  Masco                        | t generic V Instrument Default V                |  |
| Error tolerant sea     | select Classes                                  | MS/MS tol. ± 0.02 Da Vantitation None           |  |
| Taxaat EDR             | Machina learnin                                 | Features Crosslinking None                      |  |

検索条件を設定し、設定した内容を検索条件ファイル(\*.par)として保存します。作成した検索条件ファイルは[Task Editor]タブの [Parameter set]フレームで使用します。Mascot Daemon を起動すると自動的に default.par ファイルが読み込まれ、その内容が検 索条件として反映されます。

#### (1) [Parameter set]フレーム

#### [Filename]

現在読み込まれている検索条件ファイル名が表示されます。

#### [New]ボタン

表示されている検索条件を破棄し、新たに検索条件を設定したい場合に押してください。

#### [Open \_]ボタン

すでに保存してある検索条件ファイルを読み出したい場合に押してください。

#### [Save]ボタン

表示されている検索条件を default.par ファイルとして保存したい場合に押してください。

[Save As ]ボタン

表示されている検索条件を新しいファイル名で保存したい場合に押してください。

#### (2) [All Searches]フレーム

PMF 検索および MIS 検索に共通する検索条件を指定します。

#### [User name], [User email]

ユーザ名、電子メールアドレスを入力してください。Mascot セキュリティーが有効になっている場合は次のタグを使用する ことができます。なお、タグを構成する文字は大文字小文字を区別します。

<mascot\_user\_name>:ユーザ名に置き換えます。

<mascot\_user\_full\_name>:ユーザのフルネームに置き換えます。

<mascot\_user\_email>:ユーザの電子メールアドレスに置き換えます。

#### [Search title]

ここで入力した内容は検索結果ページの[Search title]行に表示されます。また、次のタグを使用することができます。 <mascot\_user\_\*>(\*=id, name, full\_name, email)は Mascot セキュリティーが有効になっている場合に機能します(Mascot セキュリティーが無効の場合は、検索結果ページの対応する行はブランクになります)。なお、タグを構成する文字は大文字小 文字を区別します。

- ① <taskname>:タスク名に置き換えます。
- ② <parameters>:検索条件ファイル名に置き換えます。
- ③ <localhost>:PC のホスト名に置き換えます。
- ④ <localuser>:Windows ログインユーザ名に置き換えます。
- ⑤ <datafilename>:質量データファイル名に置き換えます。
- ⑥ <datafilepath>:質量データファイルパス名に置き換えます。
- ⑦ <cachedpeaklist>:フィルタプログラムが作成するピークリストファイルパス名に置き換えます(存在する場合)。
- ⑧ <samplenumber>:サンプル番号に置き換えます(存在する場合)。
- ⑨ <mascot\_user\_id>:ユーザ ID に置き換えます。
- ① <mascot\_user\_name>:ユーザ名に置き換えます。
- ① <mascot\_user\_full\_name>:ユーザのフルネームに置き換えます。
- ② <mascot\_user\_email>:ユーザの電子メールアドレスに置き換えます。

#### [Taxonomy]

検索対象としたい生物種を選択してください。

#### [Report Top]

検索結果ページに表示させたいヒットしたタンパク質数を選択してください。

AUTO を選択した場合は、有意なスコアを持つタンパク質が表示されます(「Protein Summary Report」の表示モードでは、 有意なスコアを持つタンパク質と、閾値スコアを超えない閾値スコアに最も近いタンパク質を表示しますので、有意なスコア持 つタンパク質が得られない検索結果においては、最も高いスコアを持つタンパク質を表示します)。

#### [Database]

検索対象としたい配列データベースを選択してください。[Ctl]キーを押しながら複数の配列データベースを選択することができます。

#### [Select Modifications]

[Select Modifications]ボタンを押すと図 4-9 に示すダイア ログが表示されます。左側の修飾リストから目的の修飾を選 択し、[Fix Modifications]欄あるいは [Variable Modifications]欄の左横にある[>]ボタンを使って移動し てください。[<]ボタンで元に戻すことができます。

Mascot Server は、化学修飾に対応する「Fixed modifications」と翻訳後修飾あるいは偶発的な修飾に対応する「Variable modifications」とを区別しています。

[Fixed modifications]として指定されたアミノ酸残基また はアミノ酸末端は、すべてその修飾を受けたものとして検索が 実行されます。たとえば、「Carboxymethyl (C)」を選択した場 合は、システインの質量(103 Da)は修飾を受けた質量である

| 図 4-9 | [Select | Modification | s]ダイ | アログ |
|-------|---------|--------------|------|-----|
|-------|---------|--------------|------|-----|

| Acetyl (K)<br>Acetyl (Neem)<br>Acetyl (Potein Neem)<br>Amdated Clemn<br>Ammoria Goss (Neem C)<br>Carbanidomethyl (C)<br>Carbanidomethyl (Neem)<br>Carbanyl (Neem)<br>Carbanyl (Neem)                          | Fixed Modifications    |
|----------------------------------------------------------------------------------------------------|------------------------|
| Carboxymethyl (C)<br>Cation:Na (DE)<br>Deamidated (NQ)<br>Dehydrated (N4em C)<br>Dehydra (C)<br>Dioxidation (M)<br>Formyl (Protein N4em)<br>Gin->pyro Giu (N4em Q)<br>Giu->pyro Giu (N4em E)<br>Guardinyl (K) | Variable Modifications |
| Show all modifications                                                                                                    | OK Cancel              |

161 Da(103-1+59)として検索が実行されます。アミノ酸残基またはアミノ酸末端は、その修飾を受けた時の質量で固定されますので、検索時間の増加はありません。

一方、[Variable modifications] として指定されたアミノ酸残基またはアミノ酸末端は、その修飾を受ける場合と受けない 場合の2通りを考慮した検索が実行されます。たとえば、「Oxidation (M)」を選択した場合、もしペプチドの中に3つのメチオニ ンが存在するときは、0、1、2、3個の酸化メチオニン残基の存在を考慮し、質量データに最もよく一致する検索結果を表示し ます。[Variable modifications]を加味した検索はタンパク質同定においては非常に強力な手法ですが、選択する修飾の数に 比例して検索対象となるペプチドの数が幾何級数的に増加し(検索時間も級数的に増大し)、閾値スコアは相対的に高くなるた め、有意な同定結果が得に<くなります。一般的に、試料に含まれるペプチドのうち一部のペプチドが翻訳後修飾を受けてい ると考えられますので、第1段階の検索では、[Variable modifications]の選択数をゼロまたは最小限にとどめて、まず試料に 含まれると思われる有意なタンパク質を同定し、第2段階の検索で、同定したタンパク質に対して構造解析を行うという検索 プロセスがより効率的です。

なお、デフォルトの状態では代表的な修飾がリストに表示されています。Mascot Server に設定されている全ての修飾を表示させたい場合は[Show all modifications]をチェックしてください。

#### [Decoy database]

Decoy データベースに対する検索を自動実行させたい場合はチェックしてください。主に FDR(False Discovery Rate)を確認したいときに使用します。基本的にはチェックを入れてください。

#### [Protein Mass]

指定した質量以下の連続したアミノ酸配列に対して検索を実行します。入力欄が空欄の場合はこの機能は無効です。たとえ ば、10,000 Da を指定した場合は、10,000 Da の「長さ」を持つウインドウが配列データベース上を移動するイメージになりま す。従いまして、検索対象は、分子量1万以下のタンパク質エントリと、分子量が 1 万以上のタンパク質エントリに対しては質量 値が 1 万以下の連続した部分アミノ酸配列となります。

#### [Enzyme]

タンパク質を消化するために使用した消化酵素を指定してください。

「None」を選択した場合は、全ての「部分アミノ酸配列(sub-sequence)」に対して(すなわち、全ての切断特性を考慮して)検 索を実行しますので、検索対象となるペプチドの数は「Trypsin」の場合と比較して数桁多くなるため、検索時間は増加し、閾値 スコアは相対的に高くなります。HMC ペプチドのような、消化酵素由来ではない生体内ペプチドに対して検索したい場合は 「None」を選択してください。

「Trypsin」などの消化酵素を指定した検索で有意なタンパク質がヒットしないときは、「None」を選択する前に 「semiTrypsin」を選択して再検索するほうが効率的です。「semiTrypsin」は「Trypsin」と「None」の中間的な切断特性を持っ ており、K および R の C 末側で切断し(K および R の次に P が存在する場合は切断しません)、N 末端側は任意に切断します。 C末端、N末端で任意に切断されていると考えられる場合は「None」を選択してください。

注意: CNBr を選択した場合は、Variable modifications リストから「Met->Hsl(Homoserine lactone)」あるいは「Met->Hse(Homoserin)」を選択してください。

#### [Max. Missed Cleavages]

ペプチドの未切断サイト数を選択してください。

酵素消化によって得られたペプチド混合物の中に未消化サイトを持つペプチドが存在する場合は、そのサイト数(実験条件に もよりますが、通常は「1」あるいは「2」程度)を選択してください。タンパク質が完全に酵素消化され、試料中に不完全に消化 されたペプチド断片は存在しないと断言できる場合は「0」を選択してください。検索対象となるペプチド数がより少なくなる ため、閾値スコアは相対的に小さくなります。明確な理由なしに大きな値を選択するのは避けてください。値が大きくなるほ ど検索対象となるペプチド数は増加し(したがって検索時間も増加し)、閾値スコアは相対的に高くなります。

#### [Peptide Charge]

通常は使用しません。質量データにプリカーサイオンの電荷情報が含まれない場合は対応する電荷を選択してください。

#### [Monoisotopic / Average]

質量データがモノアイソトピック(12C)の場合は[Monoisotopic]を、平均値の場合は[Average]を選択してください。

#### [Peptide tol. ±]

ペプチド分子またはイオンの質量誤差を指定してください。次の単位をサポートしています。

- 1%
- 2 mmu (milli-mass units, 0.001Da)
- 3 ppm
- ④ Da

#### [#13C]

抽出されたピークがモノアイソトピック(<sup>12</sup> C)ではなく「<sup>13</sup> C」あるいは「<sup>13</sup> C」が含まれる場合にはリストから1または2を選択してください。質量誤差は、

質量誤差 > |実験値-理論値-1または2|

で計算されます。

#### (3) [MS/MS]フレーム

MIS 検索の検索条件を指定します。

#### [MS/MS lons Search]

チェックすると MIS 検索が有効になります。

#### [Data format]

質量データファイルのファイルフォーマットを指定してください。次のファイルフォーマットをサポートしています。

- ① Mascot generic (.MGF)
- ② Finnigan (.ASC)
- ③ Micromass (.PKL)
- ④ Sequest (.DTA)
- ⑤ mzData (.XML)
- 6 mzML (.mzML)

#### [Instrument]

質量分析計のタイプを選択してください。質量分析計のタイプに対応するプロダクトイオンの種類(イオンシリーズ)について

は次のページをご覧ください。

http://www.matrixscience.com/help/search\_field\_help.html#INSTRUMENT

#### [Quantitation]

定量解析手法を選択してください。

#### [Error tolerant search]

Error Tolerant 検索を自動実行させたい場合はチェックしてください。なお、次の制限がありますので注意してください。

- ① 消化酵素を指定しなければいけない。
- ②「Variable modification」の指定数は2個まで(設定ファイル「mascot.dat」中で変更することができます)。
- ③ Quantitation 検索との併用はできない。

#### [MS/MS tol. ±]

プロダクトイオンの質量誤差を指定してください。次の単位をサポートしています。

① mmu(milli-mass units、0.001Da)

② Da

#### [Target PSM FDR]

FDR を同定基準として検索したい場合に利用します。現在各種論文で"1%"が採用されることが多いため 1%でのご利用を お勧めしています。Decoy 項目にチェックが入っているときのみ利用可能です。

#### [Machine learning]

チェックを入れると機械学習アルゴリズムを使って同定ペプチド数をあげるための再計算を実施します。隣の Features ボタンを押してさらに関連項目の設定を行ってください。Decoy 項目にチェックが入っているときのみ利用可能です。

#### [Crosslinking]

クロスリンクの解析手法を選択してください。定量解析手法同様、使用時には予め MASCOT Server 上で設定を作成してパッケージ化しておく必要があります。

### 4.4 [Task Editor]タブ

| Mascot Daemon                                                                                                    | >                                                                                                    |
|----------------------------------------------------------------------------------------------------|----------------------------------------------------------------------------------------------------|
| e <u>e</u> dit <u>H</u> eip<br>atus Event Log Task Editor Parameter Editor                                                                                                    |                                                                                                    |
| Owner Task Tutorial01 Search                                                                                                    | New Run                                                                                                    |
| Parameter set                                                                                                    | Data import filter                                                                                                    |
| C:¥ProgramData¥Matrix Science¥Mascot Daemon¥¥tutorial01.par                                                                                                    | ProteoWizard msConvert   Options                                                                                                    |
| Data file list Drag and drop data files into the area below or click on Add C %temp¥replicates¥QEP1_SpikeIn_230914_1_3ng_270914.raw C %temp¥replicates¥QEP1_SpikeIn_230914_2_3ng_270914.raw C %temp¥replicates¥QEP1_SpikeIn_230914_3_3ng_270914.raw C %temp¥replicates¥QEP1_SpikeIn_230914_5_7-5ng_270914.raw C %temp¥replicates¥QEP1_SpikeIn_230914_6_7-5ng_270914.raw C %temp¥replicates¥QEP1_SpikeIn_230914_6_7-5ng_270914.raw C %temp¥replicates¥QEP1_SpikeIn_230914_6_7-5ng_270914.raw C %temp¥replicates¥QEP1_SpikeIn_230914_8_10ng_270914.raw C %temp¥replicates¥QEP1_SpikeIn_230914_8_10ng_270914.raw C %temp¥replicates¥QEP1_SpikeIn_230914_9_10ng_270914.raw C %temp¥replicates¥QEP1_SpikeIn_230914_9_10ng_270914.raw C %temp¥replicates¥QEP1_SpikeIn_230914_9_10ng_270914.raw | Schedule         ・ Start now         C Start at       10 6月 2021 - 10:28         C Start on completion of No running batch tasks         C Real-time monitor         C Follow-up         Search priority         O                                                                                                    |
| C:¥temp¥replicates¥QEP1_Spikeln_230914_11_15ng_270914.raw<br>C:¥temp¥replicates¥QEP1_Spikeln_230914_12_15ng_270914.raw                                                                                                    | Auto-export     External processes       Follow-up     0                                                                                                    |
|                                                                                                    | Discard results                                                                                                    |
| Delete Add Folder Add Files                                                                                                    | Repeat at intervals of 1 💌 days 💌                                                                                                    |
| Verge MS/MS files into single search                                                                                                    | Pass data to Provide and Provide and Provi |

#### 図 4-10 [Task Editor]タブ

タスクを作成し、Mascot 検索を実行します。[Task]フレームの入力欄(デフォルトは「Untitled」)に文字列を入力してタスク名を設 定してください。それぞれのタスクにはタスク ID(通し番号)が付けられます。タスク名は[Status]タブおよび[Event Log]タブ内でタ スク ID とともに表示されます。タスクには次の 3 種類の動作モードがあり、それぞれ[Data file list]フレームのレイアウトが異なりま す(図 4-10 はバッチ・モードのフレームレイアウトです)。

#### バッチ・モード (batch)

指定した(1つまたは複数の)質量データファイルをひとつずつ、順番に Mascot 検索を実行します。Mascot 検索開始日時を指 定したり、複数タスクを順序よく実行させることも可能です。

#### リアルタイムモニター・モード (Real-time monitor)

指定したフォルダ(ローカルあるいはネットワーク上)を監視し、そのフォルダに新たに作成された質量データファイルを取得し、 Mascot 検索を実行します。すなわち、質量分析計のデータ処理ソフトウェアが作成した質量データは、Mascot Daemon を介して 自動的に Mascot Server に投入されますので、タンパク質同定にかかわる質量データ処理プロセスを自動化することができます。

#### フォローアップ・モード (Follow-up)

検索結果のスコアあるいは期待値が、あらかじめ指定した条件に達しなかった場合、別の検索条件で再検索を実行します。

#### (1) [Owner]フレーム

Mascot セキュリティーが有効になっており、他のユーザ名でも検索することができるユーザ権限を設定している場合にアクティブになります。ドロップダウンリストからユーザ名を選択してください。

#### (2) [Task]フレーム

入力欄(デフォルト値は「Untitled」)にタスク名を入力してください。ここで入力したタスク名は[Status]タブ、[Event Log]タブ、 検索結果ページの[Search title]行に表示されます。[Status]タブ内に表示されているタスクの「Clone」を作成した場合は、タスク 名の前に「Copy of」が加えられます。[New]ボタンは設定内容をデフォルトに戻します。[Run]ボタンを押すとタスクが実行されま す。

#### (3) [Parameter set]フレーム

[...]ボタンを押して、[Parameter Editor]タブで作成・保存された検索条件ファイル(\*.par)を読み込んでください。検索条件ファイルが保存されるデフォルトのフォルダは「C:¥ProgramData¥Matrix Science¥Mascot Daemon¥parameters」です。

#### (4) [Data import filter]フレーム

質量データファイルが raw データ、質量分析計ベンダー独自のバイナリ形式(拡張子が .raw や .wiff など)の場合、対応する フィルタプログラムを使って質量ピーク抽出処理を行った後に Mascot 検索を実行する必要があります。ドロップダウンリスト から質量データファイルに対応するフィルタプログラムを選択し、その右にある[Options ...]ボタンを押してください。ピーク抽出 などの処理条件を設定するためのダイアログが表示されますので、処理条件を設定した後、[OK]ボタンを押してください。[Run] ボタンを押すと、質量データファイルはフィルタプログラムでピーク抽出処理され、作成されたピークリストが Mascot Server に 投入されます。デフォルトでは次のフィルタプログラムをサポートしています。

[次頁に続きます]

#### 1 Mascot Distiller

Mascot Daemon がインストールされている PC に Mascot Distiller がインストールされている場合に表示 されます。全ての質量分析計ベンダーの質量データファ イルを処理することができます。

「Mascot Distiller」を選択した後、[Options …]ボタ ンを押すと図 4-11 に示すダイアログが表示されますの で、[Data File Format]フレームから質量データファイ ルのファイルフォーマットを選択し、[…]ボタンから適切 な処理条件ファイル(Processing Options ファイル: \*.opt)を読み込んでください。[Multi-Sample Files]フ レームは AB | MDS Sciex の Analyst .WIFF ファイル 用の設定項目です。WIFF ファイルが複数のサンプルデ ータから構成されている場合の検索方法(統合か個別 か)を指定することができます。[Scan Range (multiscan files)]フレームでは、データ処理の範囲を LC の保 持時間や質量分析計のスキャン番号で指定することが 図 4-11 Mascot Distiller

| Mascot Distiller data import options                                                                                                    | < |
|----------------------------------------------------------------------------------------------------|---|
| Data File Format C Centroided C Profile / continuum                                                                                                    |   |
| Mascot Distiller Processing OptionsEditSave As                                                                                                    |   |
| Multi-Sample Files     Peak List Format     Intensity values       C     Merge all samples into single search     Image: Area       Image: Separate search for each sample     SiN |   |
| Scan Range (multi-scan files)       Start       End       Units       Minutes                                                                                                    |   |
| Output PMF Masses as         Output MS/MS Fragments as           C m/z         • MH+         • Mr                                                                                  |   |
| Quantitate Protein Hits                                                                                                    |   |
| Can level parameters                                                                                                    |   |
| Reset OK Cancel                                                                                                    |   |

できます。[Output MS/MS Fragment as]フレームでは、出力データとしてのプロダクトイオンの電荷を指定することがで きます。Mascot Server はプロダクトイオンの電荷を1価あるいは2価と仮定して検索しますので、3価以上のプロダクトイ オンが存在する場合は「MH+」を選択し、多荷のプロダクトイオンの m/z 値を1価の質量に変換して出力するようにしてくだ さい。[Distiller Project File]フレームの[Save]をチェックすることにより、Mascot Distiller の処理内容をプロジェクトファ イル(\*.rov)として自動的に保存します。定量計算を行った場合は、計算対象となるタンパク質の範囲([Range]の場合はヒッ ト番号)を指定してください。

#### 2 ProteoWizard msConvert

Mascot Daemon がインストールされている PC に ProteoWizard msConvert がインストールされおり、メニューバ ー[Edit]→ [Preferences]→[Data import filters]タブの[Full path to ProteoWizard msConvert]入力欄にそのファイルパス が指定されている場合に表示されます。様々なフォーマットの 質量データファイルを処理することができます。

http://proteowizard.sourceforge.net/doc\_users.html

[Data import filter]から「ProteoWizard msConvert」を選択 した後、[Options …]ボタンを押すと図 4-12 に示すダイアログ が表示されますので、適切な処理条件を設定し、[OK]ボタンを 押してください。入力する質量データファイルのフォーマットは 自動で認識され、「MGF」あるいは「mzML」のフォーマットで出 力されます。詳しくは Mascot Daemon のメニューバー[Help] →[Mascot Daemoon Help]→[In Depth] →[Data Import Filters]→[ProteoWizard msConvert]の項をご覧ください。

| 図 4-12 Prote                     | eoWizard msConvert                                       |   |
|----------------------------------|----------------------------------------------------------|---|
| 🜒 ProteoWizard msConvert data ir | nport options                                            | × |
|                                  |                                                          |   |
| Peak list format                 | ImzML 💌                                                  |   |
| Default binary precision         | 64-bit precision                                         |   |
| Precision m/z                    | 64-bit precision                                         |   |
| Precision intensity              | 32-bit precision                                         |   |
| Omit index (XML)                 |                                                          |   |
| Use compression (XML)            | <b>v</b>                                                 |   |
| Filter options                   | -filter "peakPicking true 1-" -filter "threshold count ! |   |
|                                  |                                                          |   |
| Reset                            | OK Cancel                                                |   |
|                                  |                                                          |   |

\*基本的に MASCOT Daemon をご利用される際には、"Peak list format"の項目について "MGF"を選択した上で ご利用ください。

#### **③** Thermo ExtractMSn

詳しくは Mascot Daemon のメニューバー[Help]→[Mascot Daemoon Help]→[In Depth]→[Data Import Filters]→ [Thermo ExtractMSn]の項をご覧ください。また併せて次のページもご覧ください。

http://www.matrixscience.com/help/instruments\_xcalibur.html

#### **④ AB SCIEX MS Data Converter**

詳しくは Mascot Daemon のメニューバー[Help]→[Mascot Daemoon Help]→[In Depth] →[Data Import Filters]→ [AB Sciex MS Data Converter]の項をご覧ください。また併せて次のページもご覧ください。

http://www.matrixscience.com/help/instruments\_analyst.html#Converter

#### (5) [Data file list]フレーム

タスクの種類(動作モード)により、フレームレイアウトが異なります。

① バッチ・モード

[Schedule]フレームの[Start now]または[Start at]また は[Start on completion of]が選択されている場合の動作 モードです。ひとつまたは複数の質量データファイルに対 して、逐次的に Mascot 検索を実行します。[Start on completion of]では、指定した検索中ないし予定されてい るバッチ・モードの検索が終わった後に Mascot 検索を実 行します。質量データファイルは[Add Files ...]ボタンを押 して表示されるダイアログから指定してください。[Data import filer]でフィルタプログラムを選択した場合は[Add Folder ...]ボタンも有効になり、「Masslynx」、「Bruker XMASS/XTOF」、「Bruker Esquire」、「Agilent LC/MSD Trap」などのフォルダ単位の質量データを指定することが

#### 図 4-13 [Start now/at/on completion of]モードのフレーム

| Untiled                                                                           | New Run                                                                                                    |
|-----------------------------------------------------------------------------------|----------------------------------------------------------------------------------------------------|
| Parameter set                                                                     | Data import filter                                                                                                    |
| C:#ProgramData#Matrix Scienc#default.pi                                           | r Options                                                                                                    |
| Drag and drop data files into the area<br>below or click on Add                   | Start now     Start at     0610月     020 - 14:17                                                                                                    |
| Data the list<br>Drag and drop data files into the area<br>below or click on Add  | Start now     Constraint (0610) (200 - 14.17     Det on completion of the normal black tasks     C Reak-time monitor     C Follow-up     Search priority 0      ■                                                                                                    |
| Luida the east<br>Drag and drop data files into the area<br>below or click on Add | Start now     Start at     Start at    |
| Like the exit                                                                     | Start now     Case at     Case at     Case at     Case at     Case at     Case at     Case at     Case at     Case at     Case at     Case at     Case     Case |

できます。また、Windows のファイルブラウザ上で選択したファイル群またはフォルダ群を[Data file list]ウインドウにドラ ッグ&ドロップすることもできます。

[Data file list]ウインドウに読み込んだ質量データファイルまたはフォルダを削除する場合は、削除したいファイルまた はフォルダを選択し、[Delete]ボタンを押してください。

[Merge MS/MS files into single search]をチェックすると、[Data file list]ウインドウにある全ての質量データファイ ルを結合してひとつにし、Mascot 検索を実行します(XML 形式のデータファイルは統合できません)。[Data import filter] でフィルタプログラムが指定されているときは、フィルタプログラムによって処理された質量データファイルが 「C:¥ProgramData¥Matrix Science¥Mascot Daemon¥MGF¥タスク名¥mascot\_daemon\_merge.mgf」ファイルとして 統合されます。なお、フィルタプログラムとして「Mascot Distiller」を指定したときは、[Status]タブには Mascot Distiller Project ファイルのリンクは表示されませんが、各質量データファイルに対するプロジェクトファイルは 「C:¥ProgramData¥Matrix Science¥Mascot Daemon¥MGF¥タスク名」フォルダに保存されています。

フィルタプログラムとして「AB SCIEX MS Data Converter」を指定したときは、[Add Folder …]ボタンではなく[Job Run …]ボタンになります。[Job Run …]ボタンを押すとテキストを入力するためのダイアログが表示されますので、 「4800¥ProteinPilot Getting Started Guide¥iTRAQ Reagents - 8Plex 8 Protein Mix¥3¥1¥2」のような Pseude パスを入力してください。

#### ② リアルタイムモニター・モード

[Schedule]フレームで[Real-time monitor]が選択され 図 4-14 [Real-time monitor]モードのフレーム ている場合の動作モードです。リアルタイムモニター・モー ドでは、ワイルドカードを含むフォルダパスやファイルパス を使って質量データファイルを指定します。[New files only]をチェックすると、タスクを実行した時点ですでに存 在した質量データファイルは無視されます。[Include subfolders]をチェックすると、[Specify path to root folder] 欄で指定したフォルダおよびそのサブフォルダに存在する 質量データファイルに対して検索を実行します。

なお、ワイルドカードにより指定されるファイル数は非 常に多くなる場合がありますので、もしタスクを実行した 後に指定内容の間違いに気づいた場合はそのタスクを強

| us   Event La Task Editor Parameter Editor                                                                        |                                                                                                    |
|----------------------------------------------------------------------------------------------------|----------------------------------------------------------------------------------------------------|
| Untiled                                                                                                    | New Run                                                                                                    |
| Parameter set                                                                                                    | Data import filter                                                                                                    |
| C:#ProgramData#Matrix Scienc#default.par                                                                          | • Options                                                                                                    |
| Data file list                                                                                                    | Schedule                                                                                                    |
|                                                                                                    | Start now                                                                                                    |
| Specify path to root folder                                                                                       | C Start at 0610月2020 - 14:17                                                                                                    |
| Specify path to root folder                                                                                       | Start at 0610/E2020 - 14:17  Start on completion of No running batch tasks                                                                                                    |
| Specify path to root folder Browse                                                                                | Start at 0610/2020 - 14:17     Start on completion of No running batch tasks     Pael-time monito                                                                                                    |
| Specify path to root folder Browse Dotional wild card file or folder name                                         | Start at [0510/2020-14:17     Start an completion of No running batch tasks v     Real-time monitor     Totown op Search priority 0 v                                                                                                    |
| Specify path to root folder                                                                                       | Start at 0010/2020-14.17 Start an completion of [For survey] but https:// Real-time month Real-time month Real-time month Actions Actions                                                                                                    |
| Specify path to root folder    Browse  Optional wild card file or folder name                                     | Start at 0019/2020-1417 Start a competion of No running batch tasks  Real-time month Real-time month Real-tim |
| Specify path to root folder   Browse  Optional wild card file or folder name                                      | Start at 000107200-14.17<br>Start as competient of [ for survey butch tasks<br>Real-line month<br>Real-line month<br>Esternal processes<br>Follow-up                                                                                                    |
| Specify path to root folder                                                                                       | Start at 0010/2020-14.17 Start an completion of [ for ourseg batch tasks  Attacking months] Actions Auto-exportExternal processes Follow-up [ for follow-up required  ] [ for follow-up required ] ]                                                                                                    |
| Seecify path to root folder                                                                                       | Start at Other Competition of Figure 2014 11 1  Base into competition of Figure 2014 Italia  Real-line monitor  Auto-export                                                                                                    |
| Specify path to root folder  Browse Optional wild card file or folder name   Include sub-folders  Herr files only | Start at 000107200-14.17 Start as competition of [Do running batch tasks w Real-Sime month Actions Actions Actions Actions Actions Actions Actions Control of Control of Contro |

制終了してください([Status]タブに移動し、対応するタスク名を右クリックし、[Pause]を選択した後に[Delete]を選択し てください)。

ワイルドカード(「\*:任意個の文字」および「?:1個の文字」)の使用例を示します。[Specify path to root folder]欄で 「D:¥Data¥P\*¥Q\*¥200311??」のように指定した場合、

> D:\Data\Proteins\QStar\20031102 D:\Data\Peptides\QTrap\20031103

などのフォルダパスが対象となりますので、[Optional wild card file or name]欄で「\*.wiff」を指定することにより、こ れらの指定内容に一致する次のような質量データファイルが検索対象となります。

D:\Data\Proteins\QStar\20031102\Trypsin234.wiff

質量データファイルを含むフォルダを対象としたい場合、たとえば、

D:\Data\Proteins\QTof\Default.pro\Data\Trypsin234.raw

フォルダの場合は、[Specify path to root folder]欄で「D:¥Data¥Proteins¥QTof¥\*.pro¥Data」を、[Optional wild card file or name]欄で「\*.raw」のように指定することができます。しかし、[Specify path to root folder]欄で 「D:#Data#Proteins#QTof#.pro#Data#\*」を指定し、[Optional wild card file or name]欄を空欄にした場合は、対象と なるフォルダ階層が深すぎるため(すなわち「D:¥Data¥Proteins¥QTof¥\*.pro¥Data¥\*¥\*」を指定することになり)、動作 しません。

[Include sub-folders]をチェックした場合は、[Specify path to root folder]欄で指定したフォルダ及びそのサブフォル ダに存在する質量データファイルが検索対象となりますが、検索対象がフォルダの場合は動作しません。

なお、「AB SCIEX MS Data Converter」を使って Oracle データベースから取得した TOF/TOF データに対しては、動作 しません。

#### ③ フォローアップ・モード

[Schedule]フレームで[Follow-up]が選択されている場 合の動作モードです。フォローアップ・モードで作成・実行 されたタスクは「アイドリング状態」で待機し、他のタスクで 指定されたフォローアップ条件に合致した結果として回さ れてきた質量データファイルに対して Mascot 検索を実行 しますので、[Data file list]フレームは使いません。複数の フォローアップ・タスクを組み合わせ、より複雑な検索処理 プロセスを作成することができます。

| Mascot Daemon                                |                                                 |
|----------------------------------------------|-------------------------------------------------|
| ile Edit Help                                |                                                 |
| tatus Event Los Task Editor Parameter Editor |                                                 |
|                                              |                                                 |
| Owner Task                                   |                                                 |
| Untiled                                      | New Hun                                         |
| Parameter set                                | Data import filter                              |
| C:#ProgramData#Matrix Scienc#default.par     | - None Options                                  |
| Data file list                               | Schedule                                        |
| A follow-up task does not have a pre-        | C Start now                                     |
| defined list of data files. It runs          | C Start at 0610月2020 - 14:17                    |
| from other tasks.                            | C Start on completion of No running batch tasks |
|                                              | C Real-time monitor                             |
|                                              | Follow-up     Search priority     0             |
|                                              |                                                 |
|                                              |                                                 |
|                                              | Actions<br>Auto-export                          |
|                                              | External processes                              |
|                                              | Follow-up                                       |
|                                              | No follow-up required                           |
|                                              | Discard results                                 |
|                                              | Repeat at intervals of 1 v days v               |
|                                              |                                                 |

#### (6) [Schedule]フレーム

タスクの種類(動作モード)を指定します。

[Start now]と[Start at]と[Start on completion of]はバッチ・モードに対応します。[Start now]はタスクをすぐにスタート させます。[Start at]はタスクを時間指定して開始します。[Start on completion of]は、指定したタスクが完了した後にタスクを 実行するように指定します。

[Real-time monitor]はリアルタイムモニター・モードに対応します。

[Follow-up]はフォローアップ・モードに対応します。

[Search priority]は実行したタスクの優先順位を指定します。[0]から[-20]の値を指定することができ、数値が小さいほど優先順位が低くなります。

#### (7) [Actions]フレーム

[Auto-export]ボタンを押すと、図 4-16 に示すダイアログが表示 されます。[Choose first]で検索モード(PMF または MS/MS)を、 [Choose second]で出力フォーマットを選択し、[Format]フレーム で出力したい項目をチェックした後、ページの最後にある[OK] ボタンを押してください。Mascot検索が終了した後に、指定された 出力フォーマットで検索結果の内容が「C:¥ProgramData¥Matrix Science¥Mascot Daemon¥MGF¥タスク名」フォルダにファイル 出力されます。なお、出力項目は Mascot 検索が実行される前に 設定されていますので、Mascot 検索結果がその出力項目を含まな い場合はエラーが返されることがあります。Mascot 検索の条件や 内容を考慮して出力項目を選択してください。

#### 図 4-16 Auto-export の詳細設定

Search Result Export Option

| Choose second                | No export required         |
|------------------------------|----------------------------|
| Format                       |                            |
| Significance threshold p<    | 0.05 C Identity & Homology |
| Target FDR (percentage)      | <not set=""> 🛩</not>       |
| lons score cut-off           | 0                          |
| Max. number of hits          | AUTO                       |
| Protein scoring              | C Standard C MudPIT        |
| Include same-set proteins    |                            |
| Include sub-set proteins     | 0                          |
| Group proteins into families | 2                          |
| Require bold red             |                            |
| Unigene index                | None                       |
| Use Percolator               | Г                          |
| Preferred taxonomy           | All entries 👻              |
| Inclu                        | de search information 🗖    |
| Search information           |                            |
|                              | Header 🔽                   |
|                              | Decoy M                    |
|                              | Modification deltas 📈      |

×

[External processes] ボタンを押すと [Mascot Daemon External processes]ダイアログが表示されます。動作させたい外部プログラムを、

- ① タスクの開始前 (Before starting task)
- ② 検索の実行前 (Before each search)
- ③ 検索終了時 (After each search)
- ④ タスクの終了時 (After completing task)

の各タイミングで指定し、実行させることができます。なお設定した内容はタスクの構成情報としてタスク毎に記録されます。

[Wait for completion]をチェックした場合は、外部プログラムが終了するのを待つことになりますが、もし外部プログラムが 正常終了せずに固まった状態(hung)になった場合は、タスクはそれに引きずられ先に進みません。もし、外部プログラムがエラー を出力して停止した場合は、そのエラーは Event Log 欄に出力され、Task は次のステップへと進行します。

[Halt on error]をチェックした場合は、外部プログラムがエラーを出力して停止した時点でタスクは途中終了します。

なお、External processes 機能は Mascot Daemon Engine プログラムが管理しています。もし、Mascot Daemon Engine プログラムをWindowsのサービスプログラムとして動作させていて、外部プログラムがデスクトップ・アプリケーションの場合は、 Mascot Daemon Engine サービスプログラムがこの外部プログラムを実行できるように設定してください。

External processes では次のタグを変数のように使用することができます。<resulturl>タグのように、処理が終了するまで値 を持たないものがあります。また、タグは大文字小文字を区別します。 <taskname>:タスク名 <parameters>:検索条件ファイルパス <localhost>:コンピュータ名 <localuser>:ログオンユーザ名 <datafilename>:質量データファイル名 <datafilepath>:質量データファイルパス <cachedpeaklist>:「Data import filter」プログラムが作成したピークリストファイルパス <samplenumber>:サンプル番号 <mascot\_user\_id>: Mascot セキュリティユーザ ID <mascot\_user\_name>:Mascot セキュリティユーザ名 <mascot\_user\_full\_name>:Mascot セキュリティユーザフルネーム <mascot\_user\_email>: Mascot セキュリティユーザメールアドレス <resulturl>:検索結果ページ URL <resultfilename>:検索結果ファイル名 <resultfilepath>:検索結果ファイルパス

External processes の設定例を示します。図 4-17 の上段に示した設 図 4-17 [External processes]の設定例 定の下でタスクを実行すると、タスクが開始される前に、net コマンドを 使って PC のログインユーザである「<localuser>」に「タスク名 is starting」のメッセージを送り(PC のディスプレイ上にはこのメッセージ を含むダイアログが表示されます)、Mascot 検索が終了した時点で検索 結果ページを読み込んだブラウザが起動し、タスクが終了した時点で 「<localuser>」に「タスク名 has finished」のメッセージを送ります。な お、Web ブラウザはデスクトップ・アプリケーションですので、Mascot Daemon Engine プログラムがサービスプログラムとして動作している 場合は、デスクトップ・アプリケーションを実行できるように設定してくだ さい。

図 4-17 の下段は「Microsoft Windows Script」を使用した例です。上 段の例と同様に、タスクを実行すると、タスクの開始時及び終了時に net コマンドを使って PC のログインユーザである「usami」にメッセージ(「タ スク名 is starting」と「タスク名 has finished」)を送りますが、同時に 「C:¥temp¥links.txt」ファイルが作成され、各々の Mascot 検索に対する 検索結果ページの URL が一行ずつ追加されていきます。ここで使用した simple.vbs スクリプトは次のような内容を持っています。また、ここで使 用したスクリプトはデスクトップ・アプリケーションではありません。

#### <スクリプトファイル名:simple.vbs>

- Option Explicit
- 'Result file name and result URL are passed as command line arguments
- Dim objArgs, ResultFileName, ResultURL
- Set objArgs = WScript.Arguments
- ResultFileName = objArgs(0)

ResultURL = objArgs(1)

'Format result URL as hyperlink and append to links file

Dim fso, MyFile, ForAppending

ForAppending = 8

Set fso = CreateObject("Scripting.FileSystemObject")

Set MyFile = fso.OpenTextFile("c:¥temp¥links.txt", ForAppending, True)

MyFile.WriteLine "<A HREF=" & CHR(34) & ResultURL & CHR(34) & ">" & ResultFileName & "</A>"

| Mascot Daemon: External proces                                                                                                    | sses                                                                                                    | ×      |
|----------------------------------------------------------------------------------------------------|----------------------------------------------------------------------------------------------------|--------|
| Before starting task                                                                                                    |                                                                                                    |        |
| net send <localuser> "<taskname></taskname></localuser>                                                                                                    | > is starting"                                                                                                | •      |
| Wait for completion                                                                                                    | Halt on error                                                                                                 |        |
| Before each search                                                                                                    |                                                                                                    |        |
| No external process                                                                                                    |                                                                                                    | -      |
| Wait for completion                                                                                                    | Halt on error                                                                                                 | _      |
| After each search                                                                                                    |                                                                                                    |        |
| "C:¥Program Files¥Internet Explore                                                                                                    | er¥iexplore.exe" <resulturl></resulturl>                                                                      | •      |
| Wait for completion                                                                                                    | Halt on error                                                                                                 |        |
| After completing task                                                                                                    |                                                                                                    |        |
| net send <localuser> "<taskname;< td=""><td>&gt; has finished"</td><td>•</td></taskname;<></localuser>                                                                                                    | > has finished"                                                                                               | •      |
| Wait for completion                                                                                                    | Halt on error                                                                                                 |        |
|                                                                                                    | OK                                                                                                    | Creat  |
|                                                                                                    | UK                                                                                                    | Cancel |
|                                                                                                    |                                                                                                    |        |
|                                                                                                    |                                                                                                    |        |
| Mascot Daemon: External proce                                                                                                    | sses                                                                                                    | ×      |
| Mascot Daemon: External proce                                                                                                    | sses                                                                                                    | ×      |
| Mascot Daemon: External proce                                                                                                    | sses                                                                                                    | ×      |
| Mascot Daemon: External proce  Before starting task  Inet send docaluser> "daskname:  Wait for completion                                                                                                    | sses<br>> is starting"<br>Halt on error                                                                       | ×      |
| Mascot Daemon: External proce Before starting task Inet send docaluser> "daskname: Wait for completion Before each search                                                                                                    | sses<br>> is starting"<br>Halt on error                                                                       | ×      |
| Mascot Daemon: External proce Before starting task Inet send docaluser> "daskname: Wait for completion Before each search I No external process                                                                                                    | sses is starting" Halt on error                                                                               | ×      |
| Mascot Daemon: External proce Before starting task Inet send docaluser> "daskname: Wait for completion Before each search I- No external process Wait for completion                                                                                                    | sses is starting" Halt on error Halt on error                                                                 | ×      |
| Mascot Daemon: External proce Before starting task Inet send docaluser> "daskname: Wait for completion Before each search In o external process Wait for completion After each search                                                                                                    | sses is starting" Halt on error Halt on error                                                                 | ×      |
| Mascot Daemon: External proce Before starting task Inet send docaluser> "daskname: Wait for completion Before each search Net main process Wait for completion After each search Wait for completion CAfter each search Watt for completion CAfter bearch Watt for completion CAfter bearch Watt for completion CAfter bearch Watt for completion CAfter bearch CAtter bearch CAtter be  | sses > is starting"  Halt on error Halt on error utfilename>\" "cresulturi>"                                  | ×      |
| Mascot Daemon: External proce Before starting task Inst send docaluser> "daskname: Wait for completion Before each search In No external process In Wait for completion After each search Instruct Starting Starting St | sses  is starting" Halt on error Halt on error utfilename > * "cresulturl>" Halt on error                     | ×      |
| Mascot Daemon: External proce Before starting task [net send docaluser> "daskname: Wait for completion Before each search [ No external process [ Wait for completion After each search [wscript C ¥temp¥simple.vbs "creat [ Wait for completion After completion After completion [ After completion [ After completi                                                                                                    | sses > is starting" Halt on error Halt on error utfilename>t "cresulturb" Halt on error                       | ×      |
| Mascot Daemon: External proce Before starting task [net send docaluser> "daskname: Wait for completion Before each search [No external process Wait for completion After each search [wscript C ¥temp¥simple.vbs "creat [Wait for completion After completion After completion After send docaluser> "daskname: []                                                                                                    | sses > is starting" Halt on error Halt on error utfilename>t" "cresulturb" Halt on error                      | ×      |
| Mascot Daemon: External proce Before starting task Inet send docaluser> "daskname: Wait for completion Before each search No external process Wait for completion After each search Wait for completion After completing task Inet send docaluser> "daskname: Wait for completion                                                                                                    | sses                                                                                                    |        |
| Mascot Daemon: External proce Before starting task [net send docaluser> "daskname: Wait for completion Before each search Wait for completion After each search Wait for completion After completion After completion After completion Matt for completion Matt for completion Matt for completion Matt for completion Matt for completion Matt for completion Wait for completion Matt for completion Matt for completion Wait for completion                                                                                                    | sses                                                                                                    |        |
| Mascot Daemon: External proce Before starting task Inst send docaluser> "daskname: Wait for completion Before each search Wait for completion After each search Wait for completion After completing task Inst send docaluser> "daskname: Wait for completion                                                                                                    | sses  is starting"  Halt on error  utfilename>\" "cresulturb>" Halt on error  has finished" Halt on error  NK | ×      |

#### (8) [Follow-up]フレーム

再検索を実行するための条件を設定します。

再検索条件として[If score less than]を選択してスコアの値 を、[If probability that match in random > 1]を選択して期待 値の値(0.05 を指定したい場合は 20 を入力)を設定します。検索 結果のスコアが指定値を下回った場合(検索結果の期待値がその 値を上回った場合)に、その質量データファイルは[Repeat at intervals of]で指定した時間間隔で再検索されるか、あるいは [Pass data to]で指定した(あらかじめ実行してある)フォローアッ プ・タスクに渡され、その検索条件に従って再検索されます。

| 図 4-18 [Follow-up]フレー | 4 |
|-----------------------|---|
|-----------------------|---|

| probability that match is random > 1 in |        |
|-----------------------------------------|--------|
| Discard results                         |        |
| Repeat at intervals of 1                | days 🔻 |
| Pass data to None                       | •      |

フォローアップ機能は様々な目的に利用することができます。

- (例1) 設定したスコアまたは期待値に達しなかった質量データファイルに対し、指定した時間間隔で再検索させるようにすることができます。再検索は設定条件を満たさなくなるまで無期限に続けられます。データベースが定期的に更新される場合などに有効です。
- (例2) ひとつの質量データファイルに対して、異なる複数の配列データベースを検索させることができます。たとえば、最初に NCBInr データベースを検索させ、設定したスコアあるいは期待値に達しなかった場合は dbEST データベー スを再検索させることができます。

[Discard results]をチェックすると、[Status]タブの検索結果ツリーには各々の検索結果は追加されなくなりますが、設定した スコアあるいは期待値に達しなかった検索の場合は、[Event Log]タブにその内容を伝えるメッセージ(たとえば「Search results discarded (score is less than 61 specified threshold)」)が表示されます。

[Repeat at interval of]をチェックすると、設定したスコアあるいは期待値に達しなかった質量データファイルは指定した間隔(分、時間、日、週、月)で再検索されます。

[Pass data to]をチェックすると、設定したスコアあるいは期待値に達しなかった質量データファイルはリストから選択したフォ ローアップ・タスクに渡され、再検索されます(フォローアップ・タスクはあらかじめ実行し、"アイドリング状態"にしておく必要があ ります)。

### 4.5 [Event Log]タブ

[Event Log]タブには Mascot Daemon が実行したイベントに関するログ情報が表示されます。warning や error に関するメッセージもここに表示されます。表示されるログ情報は Mascot Daemon が起動した時点から始まります。過去のログはカンマで区切られた CSV ファイルの形式で次のファイルに記録されます。なお、Mascot Daemon Service プログラムの出力メッセージは Windows Event Log に記録されるもこともありますので、必要に応じて確認してください。

C:\ProgramData\Matrix Science\Mascot Daemon\Mascot\_Daemon\_Event\_Log.csv

| Mascot Da | iemon      |                 |           |                    |              | _                 |
|-----------|------------|-----------------|-----------|--------------------|--------------|-------------------|
| le Edit   | Help       |                 |           |                    |              |                   |
| atus Even | t Log Task | Editor Paramete | er Editor |                    |              |                   |
|           |            | 1               |           |                    |              |                   |
|           | Time       | Date            | Task      | Task label         | Data file    | Log entry         |
| Event     | 14:15:50   | 2020/10/06      | 1         | Simple test search |              | Connected to Mi   |
| 🕕 Event   | 14:15:54   | 2020/10/06      | 1         | Simple test search | 01260005.pkl | Search submitter  |
| 🔁 Event   | 14:16:25   | 2020/10/06      | 1         | Simple test search | 01260005.pkl | Search complete   |
| 🔁 Event   | 14:16:37   | 2020/10/06      | 1         | Simple test search |              | Task completed    |
| 🔁 Event   | 14:17:25   | 2020/10/06      |           |                    |              |                   |
| 🔁 Event   | 14:17:40   | 2020/10/06      |           |                    |              |                   |
| 🔁 Event   | 14:17:40   | 2020/10/06      |           |                    |              | Mascot Daemon     |
| 🔁 Event   | 14:17:55   | 2020/10/06      |           |                    |              | Using embeddec    |
| 🔁 Event   | 14:17:55   | 2020/10/06      |           |                    |              | Found Mascot D    |
| 🗊 Event   | 14:17:55   | 2020/10/06      |           |                    |              | Found Mascot D    |
| 💼 Event   | 14:18:55   | 2020/10/06      | 1         | Simple test search |              | Starting new tasl |

#### 図 4-19 [Event Log]タブ

### 4.6 [Status]タブ

[Status]タブでは、[Task Database]、[タスク名]、[質量データファ 図 4-20 [Status]タブ イル名]の関係をツリー構造で表示するとともに、タスクの状態や 検索結果の概要を確認することができます。

左側ウインドウの最上位に位置する[Task Database]を選択する と、右側ウインドウにはそれに含まれるタスクに付随する情報が一覧 表示されます。左側ウインドウの[タスク名]を選択すると、右側ウイン ドウにはそれに含まれる検索概要(質量データファイル名や検索結果 URLなど)がリスト表示されます。左側ウインドウの「質量データファイ ル名]を選択すると、右側ウインドウにはその検索の概要が表示され ます。なお、右側ウインドウの最上位にあるタイトルカラムをクリック すると、表示されているリストの並びを昇順・降順に切り替えること ができます。また、タイトルカラムの幅は境界線をマウスでドラッグす ることにより変更することができます。

| Status Event                                   | Log   Task Editor   Paran                                                        | neter Editor                               |                                                               |                                                      |                                            |                                       |
|------------------------------------------------|----------------------------------------------------------------------------------|--------------------------------------------|---------------------------------------------------------------|------------------------------------------------------|--------------------------------------------|---------------------------------------|
| 1 ask U<br>⊕ ● 1 : 5<br>⊕ ⊕ 2 : 1<br>⊕ ⊕ 3 : 1 | iatabaae<br>Simple test search<br>No enzyme follower<br>Trypsin fint pass search | Status<br>Completed<br>Unning<br>Completed | Task 1: Sinple test sea 2: No enzyme foll 3: Trypsin first pa | Parameter set<br>tour1.par<br>tour3.par<br>tour2.par | Data import filter<br>None<br>None<br>None | Schedule ty<br>now<br>follower<br>now |
|                                                |                                                                                  |                                            |                                                               |                                                      |                                            |                                       |
|                                                |                                                                                  |                                            |                                                               |                                                      |                                            |                                       |

タスクの状態は、タスク名の左側にあるアイコンで確認することができます。各アイコンは次の意味を持っています。

- Running task(タスク実行中のアイコン)
- Follow-up task (フォローアップ・タスクのアイコン)
- 🝸 Trying to pause a running task (タスクを一時停止させる際の待ちアイコン)
- Completed task(タスク完了のアイコン)
- Paused task(一時停止したタスクのアイコン)

タスクは一時停止(Pause)、再検索(Resume)、複製(Clone)、削除(Delete)することができます。タスク名を右クリックし、表示され たリストから実行したい操作を選択してください(あるいは、タスク名をクリックし、下方に配置されているボタンを押してください)。

[Clone]を選択することにより、そのタスク情報は「Task Editor]タブに「Copy of タスク名」として複製されますので、類似の条件 を持った新しいタスクを作成するときに便利です。

[Delete]を選択してタスク全体を削除できますが、タスクにぶら下がっている個々の[質量データファイル名]を削除することは できません。また、タスクを削除すると Mascot Daemon が管理するタスク・データベースファイルからその情報が削除されますが、 Mascot Server が管理する結果ファイルが削除されることはありません。

[質量データファイル名]をドラッグして、[フォローアップ・タスク名]にドロップすると、そのフォローアップ・タスクの条件で再検索 を実行することができます。

[Status]タブの画面は[Task action polling interval (seconds)]の設定値([Edit]→[Preferences]→[Timer settings]タブ)に 従ってリフレッシュされます。リフレッシュする毎にタスク・データベースファイルを読み込み、PC のリソースを消費しますので、この 設定値は小さくせずに、必要に応じて[Refresh (F5)]ボタンを押してください。

ひとつのタスク・データベースファイルは異なる PC にインストールされた複数の Mascot Daemon で共有することができます。 それぞれのタスクはそのタスクを作成した Mascot Daemon が所有者になり、タスクの一時停止(Pause)、再検索(Resume)、削除 (Delete)を行うことができますが、複製(Clone)は全てのクライアントに許可されています。

ステータスツリーに多くのタスクがある場合、特定のタスクを見つけるのが難しい場合があります。[Filter...] ボタンをクリックする とダイアログが表示され、様々な条件で表示をフィルタリングすることができます。ドロップダウンリストは、「--- Any ---」以外に設定 されている場合にアクティブになります、エディットボックスの場合は空でなく何か文字が記されている場合にアクティブになります。 アクティブなフィルタをすべて満たすタスクがない場合、ツリーは空になります。これは単に表示上のフィルタであることに 注意し てください。実行中のタスクはすべて実行され続けます。すべてのフィルターを クリアするには クリア ボタンをクリックします。ダ イアログを閉じたときにフィルターが有効になっている場合は、ボタンのラベルが太字イタリック体で表示されます。

## 5 補足

### 5.1 Mascot Daemon Engine を Windows のサービスとして動かす方法

Mascot Daemon のメニューバー[Help]→[Mascot Daemoon Help]→[In Depth] →[**Running Daemon as a service**]の項を ご覧ください。

### 5.2 タスク・データベース

#### (1) VistaDB

VistaDB エンジンは Mascot Daemon に組み込まれていますので、Mascot Daemon をインストールすれば何の設定も必要な くそのまま利用することができます。他の Database エンジンを使う特別な理由がないようでしたら VistaDB をお使いください。

#### ① Task database の作成

VistaDBの Task database ファイル「taskdb.vd5」は Mascot Daemon をインストールすると次のように自動的に作成されます。

C:\ProgramData\Matrix Science\Mascot Daemon\taskdb.vdb5

もし、このファイルが壊れて使えなくなった場合は、次のフォルダに空の taskdb.vd5 がありますので、それをコピーしてお 使いください。

C:\ProgramData\Matrix Science\Mascot Daemon\VistaDB

#### ② Task database の編集

Task database のテーブル構造は変更することはで きませんが、テーブルの値は変更することができます。 たとえば、Mascot Server を新しい PC に移動した場 合、もし PC のホスト名が変われば Mascot Server の URL も変わりますので、Mascot Daemon の[Result file URL]行に表示されている検索結果 URL リンクはす べてリンク切れになります。ユーティリティプログラム 「C:¥Program Files¥Matrix Science¥Mascot Daemon¥DBASampleTool.exe」を使って Task database ファイルの[Mascot\_Daemon\_Results]テー ブルの値に含まれるホスト名を変更してください。

- 1. Mascot Daemon を終了してください。また、タス クトレイにある Mascot Daemon Engine も右クリ ックして[Exit]してください。
- 2.「taskdb.vd5」ファイルをバックアップしてください。
- 3. 「C:¥Program Files¥Matrix Science¥Mascot

#### 図 5-1 VistaDB Table Editor:ホスト名の確認

| taskdb.vdb5 - VistaDB Table Editor                                                                                 |                            |                                                                                 |                     | X            |
|----------------------------------------------------------------------------------------------------|----------------------------|---------------------------------------------------------------------------------|---------------------|--------------|
| Ele Database Table View                                                                                            | <u>CLR Procs</u> Tools Wir | dow <u>H</u> elp                                                                |                     |              |
| 🇊 🍠 - 🔎 📑 🏂 🎉 🍃 Exclusiv                                                                                           | ve Read-Write Access +     | 図   図 図   本 本   武 図   単 東   9   図 次   ▶ 号 の                                     |                     |              |
| 🖃 🔒 taskdo.vdo5                                                                                                    | Index Filter Scope Fi      | b                                                                               |                     |              |
| Cuey<br>Tables<br>Mascot_Daemon_D6_ver<br>Mascot_Daemon_Firs<br>Mascot_Daemon_Parameter<br>Mascot_Daemon_Parameter | Index (None)<br>Expression | •                                                                               |                     |              |
|                                                                                                    | 14 4 1 /23                 | N N Stat                                                                        |                     |              |
| D. Indexes                                                                                                    |                            | result_url                                                                      | submitted           | returned *   |
| - Constraints                                                                                                    | 2.dta                      | http://doi_terver./mascot/cgi/master_results.pl?Ne=./data/20160405/F102557.dat  | 2016/04/05 14:51:57 | 2016/04/05   |
| - Careign Keys                                                                                                    | 3.dta                      | http://old_server/mascot/cgi/master_results.pl?Nie=_/data/20160405/F102558.dat  | 2016/04/05 14:52:25 | 2016/04/05   |
| - Triggers                                                                                                    | _4.cta                     | http://old_server/mascot/cgi/master_results.pl?Ne=_/data/20160405/F102559.dat   | 2016/04/05 14:52:52 | 2016/04/05   |
| - Viewa                                                                                                    | 5.da                       | http://old_server/inascot/cgi/master_results.pl?Ne=/data/20160405/F102560.dat   | 2016/04/05 14:53:20 | 2016/04/05   |
| - Cale Relationships                                                                                               | 7.tta                      | http://old_server/mascot/cgi/master_results.pl?file=./data/20160405/F102561.dat | 2016/04/05 14:53:47 | 2016/04/05   |
| Programmability                                                                                                    | 8.dta                      | http://old_server/mascot/cgi/master_results.pl?Ne=_/data/20160405/F102562.dat   | 2016/04/05 14:54:14 | 2016/04/05 - |
|                                                                                                    | 1                          |                                                                                 |                     | F.           |
| <                                                                                                    | RowID: 1                   |                                                                                 |                     |              |

#### 図 5-2 VistaDB Table Editor:ホスト名の変更

| taskdb.vdb5 - VistaDB Table Editor                                                                                                    |                                                                                                    |
|----------------------------------------------------------------------------------------------------|----------------------------------------------------------------------------------------------------|
| Ele Database Table View                                                                                                    | CLR Procs Iools Window Help                                                                                                    |
| 🎯 🍠 - 🚚 🏂 🎉 🎉 🎽 Exclusiv                                                                                                    | e Read-Write Access 🖌 💷 🔤 🔯 🗇 🕹 🖄 📖 🔄 👎 🕱 💽 🐼 🕨 🍽 🖗 🤗                                                                                                    |
| Mascot_Deemon_D6_ver     Mascot_Deemon_D6_ver     Mascot_Deemon_First     Mascot_Deemon_First                                                  | Dary Expression lime 1 CoH M [] Map Testford wide wide ecopiton reports]<br>UFEATE Massoor_Deemon_Results SET result_url = REFLACE(result_url, 'http://localhost', 'http://old_server'); /<br>^                                                                                                    |
| Mascot, Deeron, Fresults     Mascot, Deeron, Fresults     Data     G. Cohume     Constraints     Constraints     Constraints     Toeroign Keys | , -                                                                                                    |
| Masoct_Daemon_Tasks     Wevs     Programmability                                                                                               | Let     Let     L |

- Daemon¥DBASampleTool.exe」をダブルクリックしてください。「VistaDB Table Editor」が起動します。
- 4. メニューバー[File]→[Open Database]から「C:¥ProgramData¥Matrix Science¥Mascot Daemon¥taskdb.vdb5」を 開いてください。
- 5. 左側のイクスプローラーから[Table]→[Mascot\_Daemon\_Results]→[Data]の順に選択してください。
- 6. 右側ウィンドウを右の方にスクロールして[result\_url]のカラムを探し、そこに記述されているホスト名を確認してください。
- 7. 左側イクスプローラーの[Query]を選択してください。

右側ウインドウの[Query Expression]入力欄に SQL クエリー実行文を入力してください。たとえば、「old\_server」というホスト名を「new\_server」に変更する場合は次の実行文になります。
 UPDATE Mascot\_Daemon\_Results SET result\_url =

REPLACE(result\_url,'http://old\_server','http://new\_server');

- 9. [Execute Query]ボタンを押してください。
- 10 ホスト名が正しく変更されたことを確認してください。
- 11 メニューバー[File]→[Close Database]を選択してください。
- 12.「VistaDB Table Editor」を終了してください。

#### (2) その他のデータベース

#### Access, PostgreSQL, SQL Server, mySQL, Oracle

その他のデータベースについて、詳細は [Help]→[Mascot Daemoon Help]→[Getting Started] →[Database Engines] にある、それぞれの項目をご覧ください。

### 5.3 Stop Mass リスト

PMF検索の際に、あらかじめ指定した質量が質量データの中に存 在する場合、その値を無視する「Stop Mass 機能」を利用することができます。「Stop Mass 機能」を有効にするためには、次のファイルをひとつ上の階層の Mascot Daemon フォルダにコピーしてください。

#### 図 5-3 Stop Mass リスト

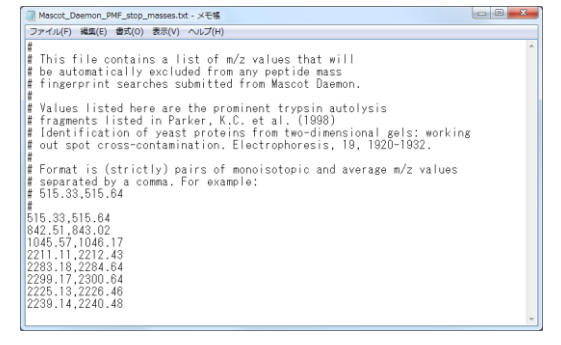

 $C: \verb"ProgramData"+Matrix Science"+Mascot Daemon"+stop\_masses"+Mascot\_Daemon\_PMF\_stop\_masses.txt$ 

Stop Mass の指定方法は、モノアイソトピック m/z と平均 m/z をカンマ(,)で区切り、一行に記述します。図 5-3 に示す記述例 をご覧ください。

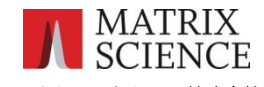

マトリックスサイエンス株式会社 電子メール : support-jp@matrixscience.com 電 話 : 03-5807-7895 ファクシミリ:03-5807-7896

住 所:〒110-0015 東京都台東区東上野 1-6-10 ART ビル1 階